# HIKVISION

## **User Manual of Cost-effective Network Camera**

Version 1.0

Thank you for purchasing our product. If there is any question or request, please do not feel hesitated to contact us.

This manual may contain several technical incorrect places or printing errors, and the content is subject to change without notice. The updates will be added to the new version of this manual. We will readily improve or update the products or procedures described in the manual.

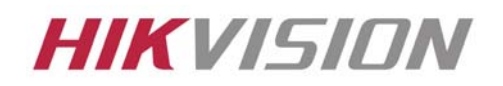

# Safety Instruction

These instructions are intended to ensure that user can use the product correctly to avoid danger or property loss.

The precaution measure is divided into "Warnings" and "Cautions".

Warnings: Serious injury or death may cause if any of the warnings is neglected.

Cautions: Injury or equipment damage may cause if any of the cautions is neglected.

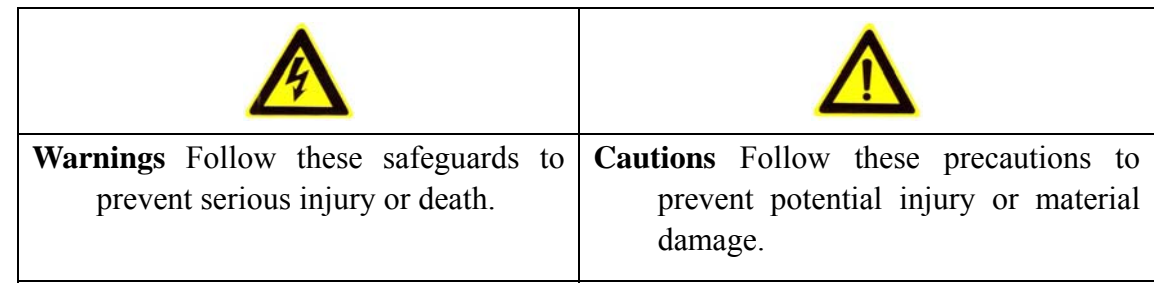

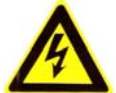

Warnings:

1. In the use of the product, you must be strict compliance with the electrical safety regulations of the nation and region.

2. Input voltage should meet both the SELV(Safety Extra Low Voltage) and the Limited Power Source

with AC 24V or DC 12V according to the IEC60950-1 standard. Please refer to technical specifications

for more details.

- 3. Do not connect several devices to one power adapter as adapter overload may cause over-heat or fire hazard.
- 4. Please make sure that the plug is firmly inserted into the power socket.
- 5. When the product is installed on wall or ceiling, the device shall be firmly fixed.
- 6. If smoke, odor or noise rise from the device, turn off the power at once and unplug the power cable, and then please contact the service center.
- 7. If the product does not work properly, please contact your dealer or the nearest service center. Never attempt to disassemble the camera yourself. (We shall not assume any responsibility for problems caused by unauthorized repair or maintenance.)

<sup>©2006 – 2010</sup> by HIKVISION. All rights reserved.

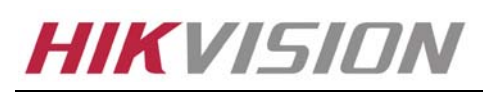

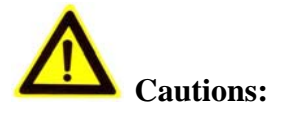

- 1. Make sure the power supply voltage is correct before using the camera.
- 2. Do not drop the camera or subject it to physical shock.
- 3. Do not touch CMOS (Complementary Metal-Oxide Semiconductor) modules with fingers. If cleaning is necessary, Please use dry and soft cloth for outside panels cleaning. For persistent smudges, use soft cloth with a bit of cleaning agent, wipe it gently and dry it after all the above operations. Volatile solvents like ethanol, benzene and dilution agent are all forbidden, or they may damage the surface of the panels otherwise. If the camera will not be used for an extended period, please turn on the lens cap to protect the CMOS from dirt.
- 4. Do not aim the camera at the sun or extra bright places. A blooming or smear may occur otherwise (which is not a malfunction however), and affecting the endurance of CMOS at the same time.
- 5. The CMOS may be burned out by a laser beam, so when any laser equipment is on using, make sure that the surface of CMOS will not be exposed to the laser beam.
- 6. Do not place the camera in extremely hot, cold(the operating temperature shall be $-10^{\circ}C \sim +60^{\circ}C$ ), dusty or damp locations, and do not expose it to high electromagnetism radiation.
- 7. To avoid heat accumulation, good ventilation is required for operating environment.
- 8. Keep the camera away from liquid while on using.
- 9. While on a delivery, the camera shall be packed in its original packing, or packing of the same texture.
- 10. Regular part replacement: a few parts (e.g. electrolytic capacitor) of the equipment shall be replaced regularly according to their average enduring time. The average time varies because of differences between operating environment and using history, so regular checking is recommended for all the users. Please contact with your dealer for more details.

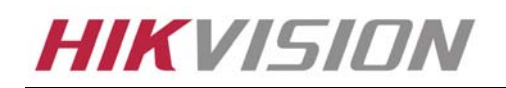

Hikvision Technical Manual

#### INDEX

| Chapter 1 In    | ntroduction                                | 6  |
|-----------------|--------------------------------------------|----|
| Product Introd  | duction                                    |    |
| 1.1 Appearance  | ce Introduction                            | 6  |
| 1.2 State India | cate Lamp Introduction                     | 9  |
| 1.3 Application | -<br>2n                                    | 9  |
| 1.4 Default IF  | P, User Name and Password                  | 9  |
| Chapter 2 In    | istallation                                |    |
| 2.1 Notice Op   | otions                                     |    |
| 2.2 Installatio | n Step                                     |    |
| 2.3 Alarm out   | put Connection                             |    |
| 2.4 Pressed-L   | ine Terminal Introduction                  |    |
| Chapter 3 Pa    | arameter Configuration                     |    |
| 3.1 Network     | Camera Configuration                       |    |
| 3.1.1 Wirel     | ess Network Camera(Only support –W series) |    |
| 3.1.2 Cable     | e Network                                  | 14 |
| 3.2 Set Param   | eters through IE                           |    |
| 3.3 Parameter   | Configuration through Client Software      |    |
| 3.4 Search and  | d Amend IP                                 |    |
| 3.5 IP Camera   | a Access WAN                               |    |
| 3.5.1 Dial u    | up with PPPoE                              |    |
| 3.5.2 WAN       | Access                                     |    |
| 3.6Wireless II  | P Camera Access                            |    |
| Chapter 4 M     | Ienu Introduction                          | 29 |
| 4.1 Menu Tre    | e Illustration                             |    |
| 4.2 Main Mer    | nu Function Introduction                   |    |
| 4.2.1 Motio     | Dn                                         |    |
| 4.2.2 Prese     | t                                          |    |
| 4.2.3 Patro     | l Scan                                     |    |
| 4.2.4 Defer     | nse                                        |    |
| 4.2.5 Priva     | cy Protect                                 |    |
| 4.2.6 Alarn     | n setting                                  |    |
| 4.2.7 Clear     |                                            |    |
| 4.28 Passw      | vord                                       |    |
| APPENDIX 1      | PIN DEFINITION                             |    |
| APPENDIX 2      | PORT MAP                                   |    |
| APPENDIX 3      | TECHNOLOGY SPECIFICATION                   |    |

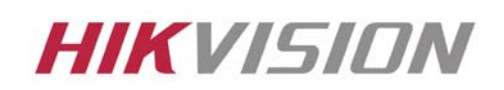

# Chapter 1 Introduction

#### **Product Introduction**

DS-2CD726F-PT, DS-2CD727PF-PT series cameras are a kind of cost-effective network camera, which is widely applied in the minitype lieu, such as house and small and medium enterprises indoor surveillance. The features are as following:

- Adopted High Performance TI DSP chip;
- Introduced H.264 video compression technology, which provides high compression ratio and flexible processing.
- Ample Function: Heartbeat, PT control, Voice Talk, Alarm, User Management;
- Network Function: Support the complete TCP/IP protocols, video/alarm/audio data and IE browsing.
- Minimum Illumination up to 0.4Lux/F1.2(0Lux with IR);
- High Signal /Noise Ratio;
- A high degree of color reduction;
- Embedded P/T, realizes Pan and Tilt rotation;
- Built-In IR, supports Day and Night surveillance
- Supports Infrared Remote Control;
- Support s SD Card for Local Recording.
- Supports Privacy Protect, easily realized through Remote Control;
- Power Supply: DC12V±10%

#### [Notice] IR, wireless, alarming, audio, SD card and embedded P/T are optional.

#### 1.1 Appearance Introduction

#### [Notice] The following example is DS-2CD727PF-PT.

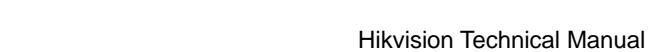

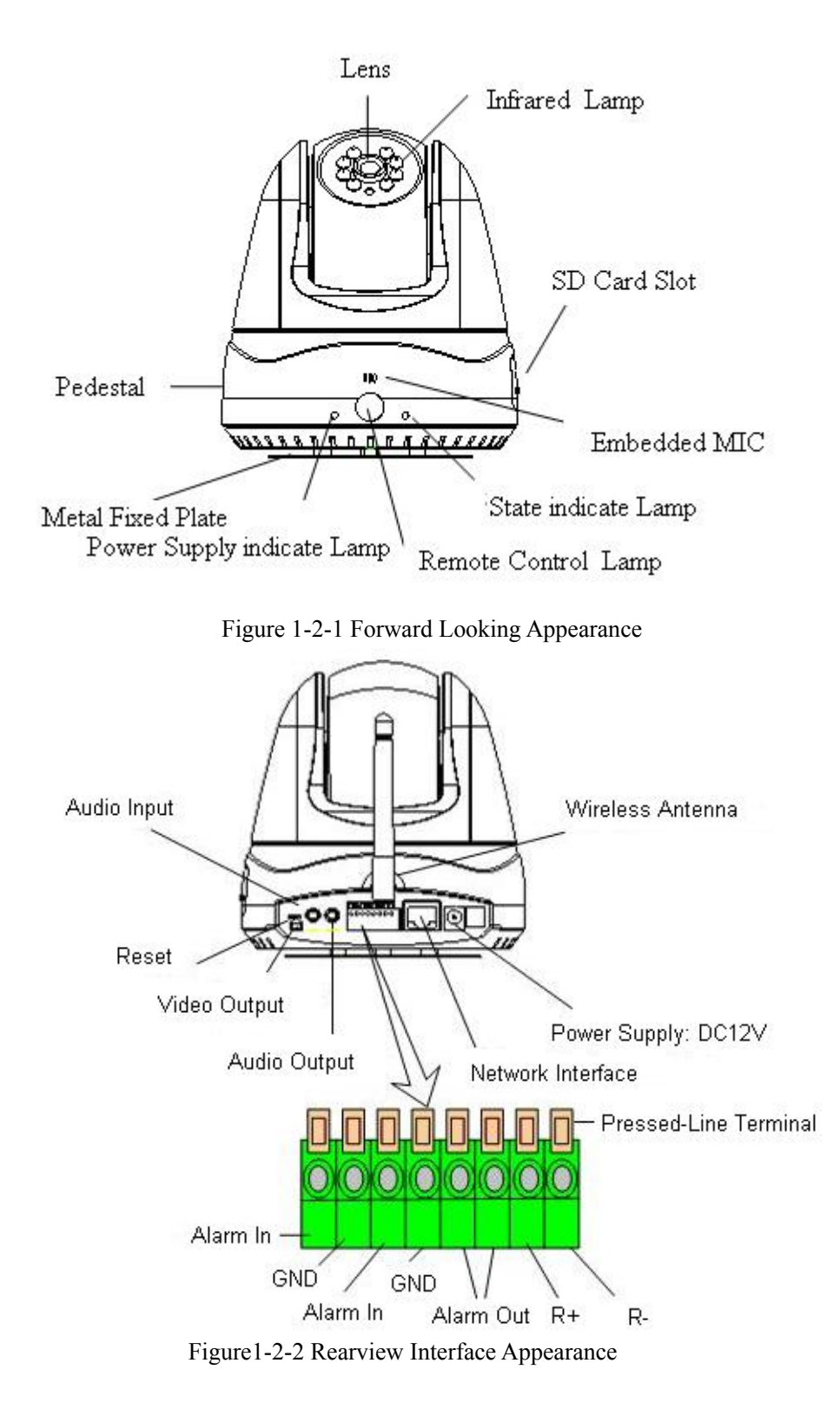

**HIKVISION** 

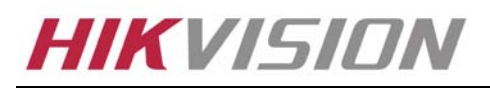

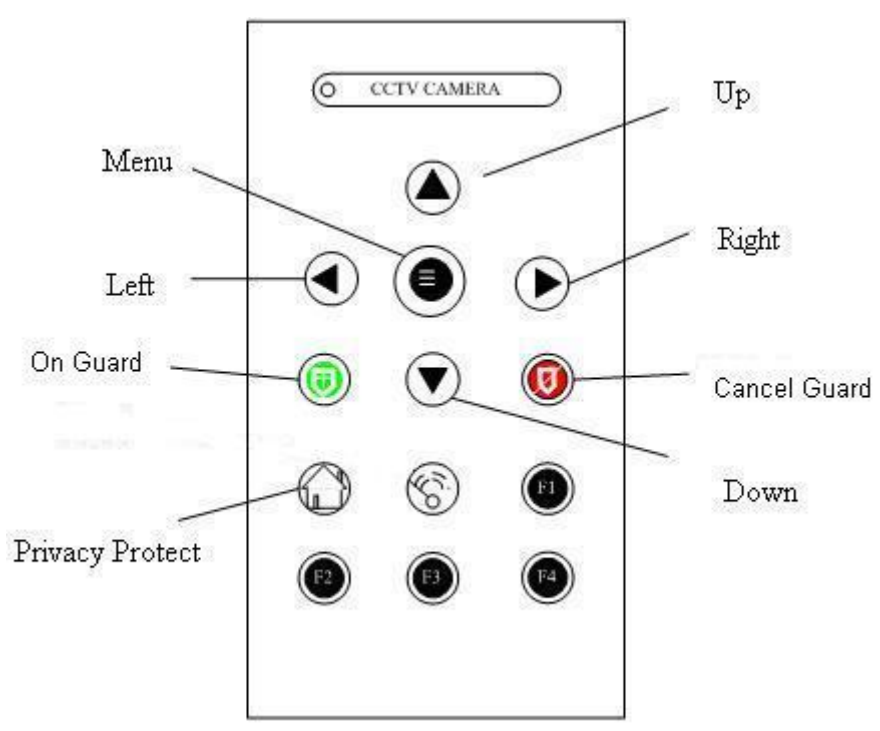

Fig1-2-3 Remote Control Panel Introduction

Menu: Press the button 3 seconds, you will see the camera main menu;

**Up:** Control the cursor upwards on the menu state; Control the camera upwards while exit the menu. **Down:** Control the cursor downwards on the menu state; Control the camera downwards while exit the menu.

**Left:** Control the camera move to the left;

**Right:** Control the cursor move to the right;

**On Guard:** Enable the "On Guard" function, and you can deploy the camera through the network.

**Cancel Guard:** Cancel "On Guard" deployment, and you cannot set the "On Guard" through the network. [Notice] When the Menu is Open, the above mentioned "Security" and "Withdraw" are separately

used as "IRIS+" and "IRIS-". The function of "F1, F2, F3, F4 and <sup>(S)</sup>" is temporarily reserved. You can control the camera rotation with the Remote Control. Once the direction button is pressed, the camera will gyrate towards the orientation you select. It will not stop until you press the "Menu" button.

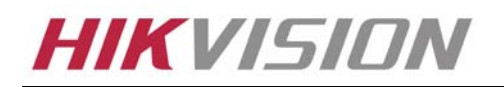

# 1.2 State Indicate Lamp Introduction

| Alarm        | On Guard     | Privacy Protect | State Indicate Lamp |
|--------------|--------------|-----------------|---------------------|
| ×            | ×            | ×               | Off                 |
| ×            | ×            |                 | Green On            |
| ×            | $\checkmark$ | ×               | Red On              |
| ×            | $\checkmark$ |                 | Orange On           |
| $\checkmark$ | ×            | ×               | Red Flicker(1 /s)   |
| $\checkmark$ | ×            |                 | Green Flicker(2/s)  |
| $\checkmark$ | $\checkmark$ | ×               | Red Flicker(2 /s)   |
| $\checkmark$ | $\checkmark$ |                 | Orange Flicker(2/s) |

# 1.3 Application

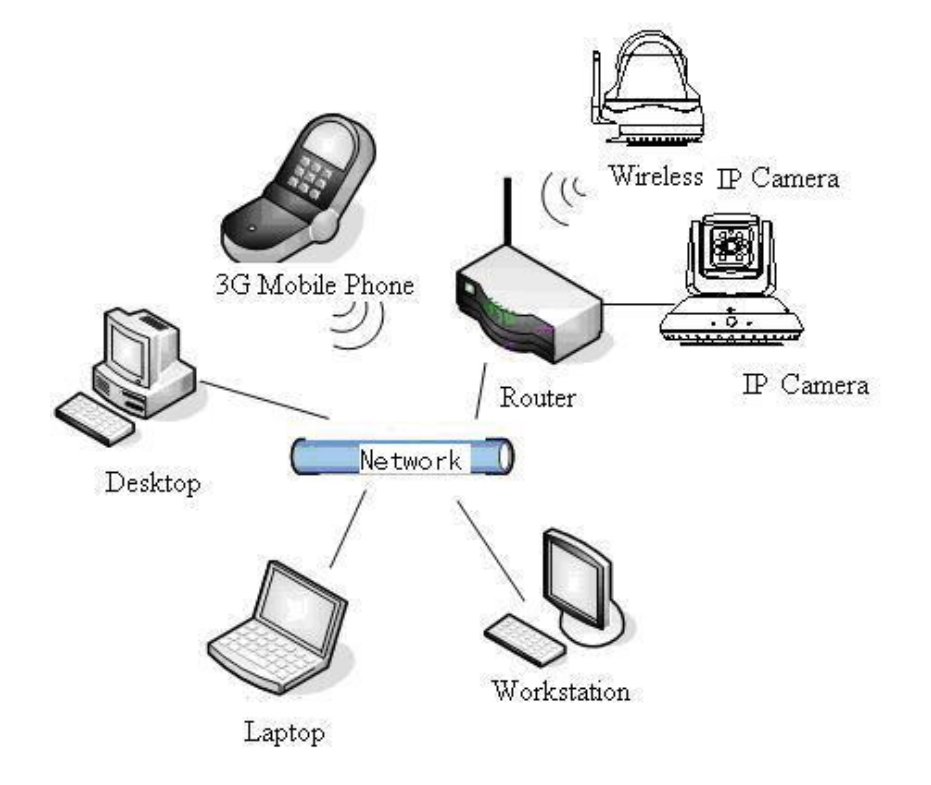

Figure 1-3-1 Topological Graph of System

#### 1.4 Default IP, User Name and Password

Default IP: 192.0.0.64

User Name: Admin

Password: 12345

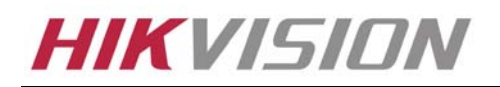

# Chapter 2 Installation

#### 2.1 Notice Options

- 1. Please check if all the items on the package list have been included with your camera.
- 2. Read the following contents carefully before the installation.
- 3. Make sure that all the related equipment is power-off during the installation.
- 4. Check the power supply to prevent any damage caused by un-matching problems.
- 5. This product is not for any environment of high humidity or high temperature. Conditions of rain, airlessness or frequent shaking are also prohibited.
- 6. Never install the camera nearby the venthole of the air conditioning, or the lens will be dewed, which results in mistiness.
- 7. If the product does not operate properly, please contact your dealer or the nearest service center. Never attempt to disassemble the camera yourself. Users are responsible for any problem caused by modification or repairing without authorization.

#### 2.2 Installation Step

Both DS-2CD726F-PT and DS-2CD727PF-PT adopt the following installation method, the example is DS-2CD727PF-PT.

Step 1: Take out the metal fixed plate, and install it on the wall or ceiling with the bolt.

Step 2: Put the slot (on the camera's pedestal) into the socket (on the metal fixed plate), and gently push it

back, till it is fixed. The above introduce is as shown in the Figure 2-2-1.

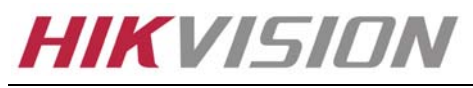

Hikvision Technical Manual

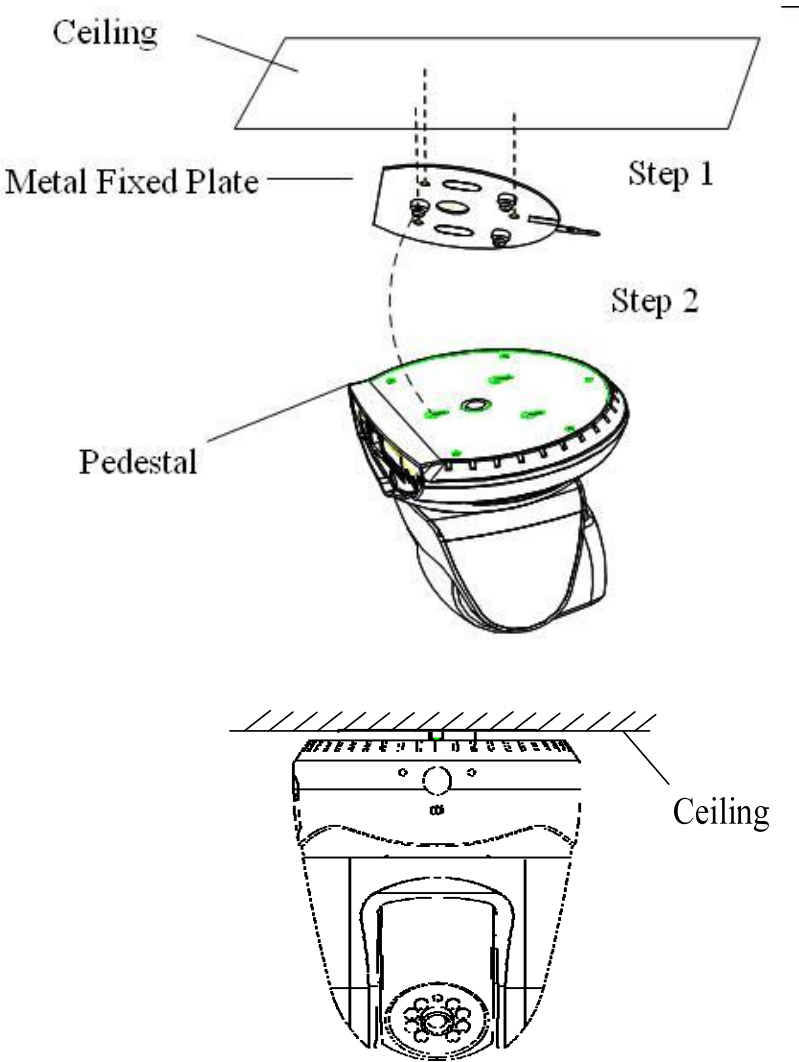

Figure 2-2-1 Schematic Installation

[Notice] If you need to take the camera down from the metal fixed plate after installation, never forcedly pull or draw it. You can press the small metal sheet popped out on the bottom of metal fixed plate, and make it leave the small socket. Hold down the pedestal and slowly push it forward to remove the camera.

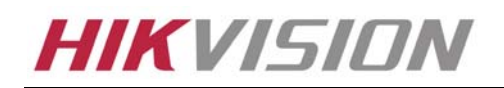

# 2.3 Alarm output Connection

There are two on/off alarm inputs and one on/off alarm output. The following figure gives you visual illustration.

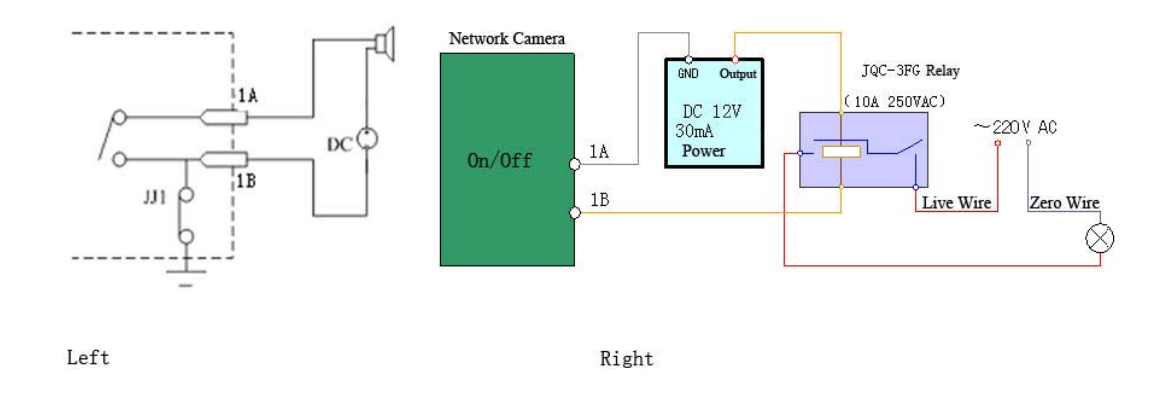

Figure 2-3-1 Alarm output Connection

The alarm output is a on/off output that requires external power supply on connection. The external direct current supply shall not be beyond 12V DC/30mA. Use alternating-current main, please attach the relay. Equipment damage or electric shock may cause without relay.

#### 2.4 Pressed-Line Terminal Introduction

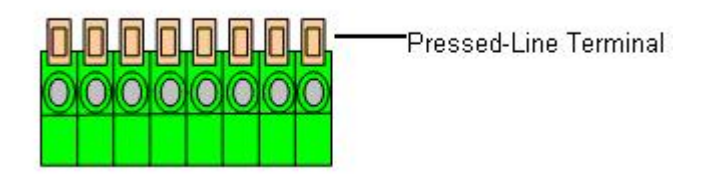

Figure 2-4-1 Pressed-Line Terminal

Connect the external alarm input, output and RS-485 control line, please gently press the orange Pressed-Line Terminal and Plug the line into the connection hole, then release the Pressed-Line Terminal.

# [Notice] Gently draw the line to make sure the line is firmly connected, which avoid the open circuit and out of control.

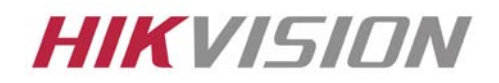

# Chapter 3 Parameter Configuration

There are several network parameters of the camera that need to be set after the hardware installation.

Those parameters including IP address, subnet mask and port number, etc. can be set through various kinds of methods, 2 of which are introduced as below.

- 1. Set the camera parameters such as IP address and PPPOE through IE.
- 2. Set the camera parameters through the client software.

Please make sure that the PC and network camera are connected and can ping successfully before the parameter setting.

- 3.1 Network Camera Configuration
- 3.1.1 Wireless Network Camera(Only support –W series)
- Type 1: Point to Point Connection Mode

In the mode, IP camera directly links to the wireless network laptop. It's shown as following figure:

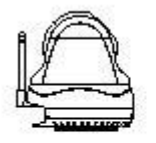

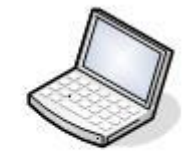

Wireless IP camera

Wireless network laptop

[Notice] The above-mentioned function is reserved at present.

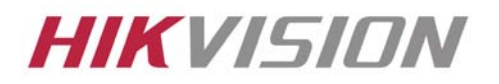

#### Type 2: Integration Connection Mode

In the mode, the IP camera links to wireless accessing station firstly. The following figure illustrates this:

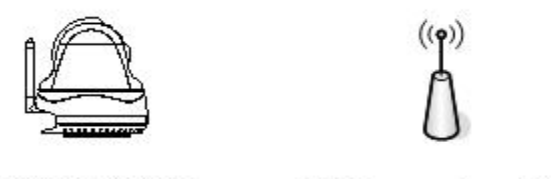

Wireless IP camera

Wireless acessing station

3.1.2 Cable Network

Type 1: Trough the Ethernet interface access LAN

In this mode, the IP camera accesses the LAN trough the switch or the hub.

As the following figure show:

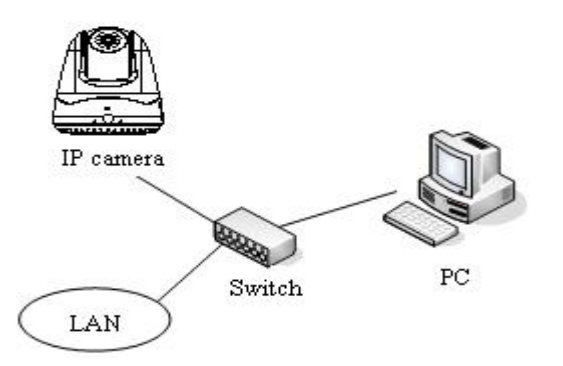

Type 2: Trough the Router access WAN

User can visit the IP camera on the Internet. Broad band router requests IP Masquerade., i.e., visual sever.

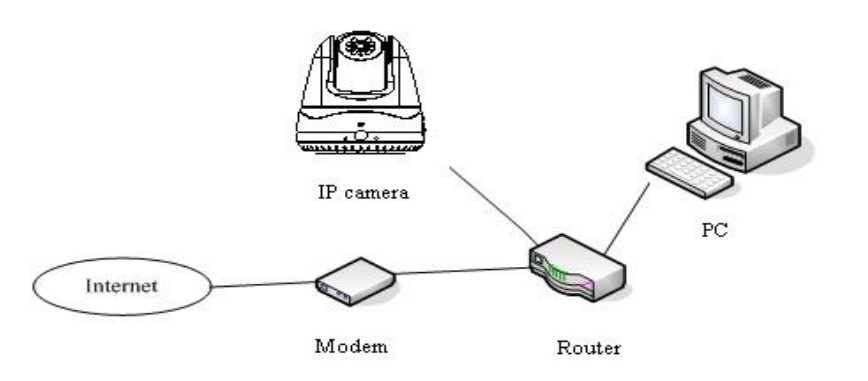

©2006 – 2010 by HIKVISION. All rights reserved.

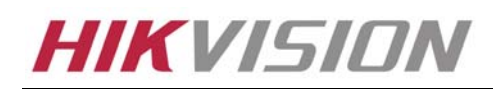

#### 3.2 Set Parameters through IE

[Notice] Before watch the camera video through web browser, user should set the security level. Open the web browser, and enter the menu "Tool/ internet option/Security/Custom level", then set the security level to Security Level –Low, or enable ActiveX Control and the Plug-in directly. Figure 3-2-1 gives you a visual illustration. After you can see the camera video, set the security level to the default level for security.

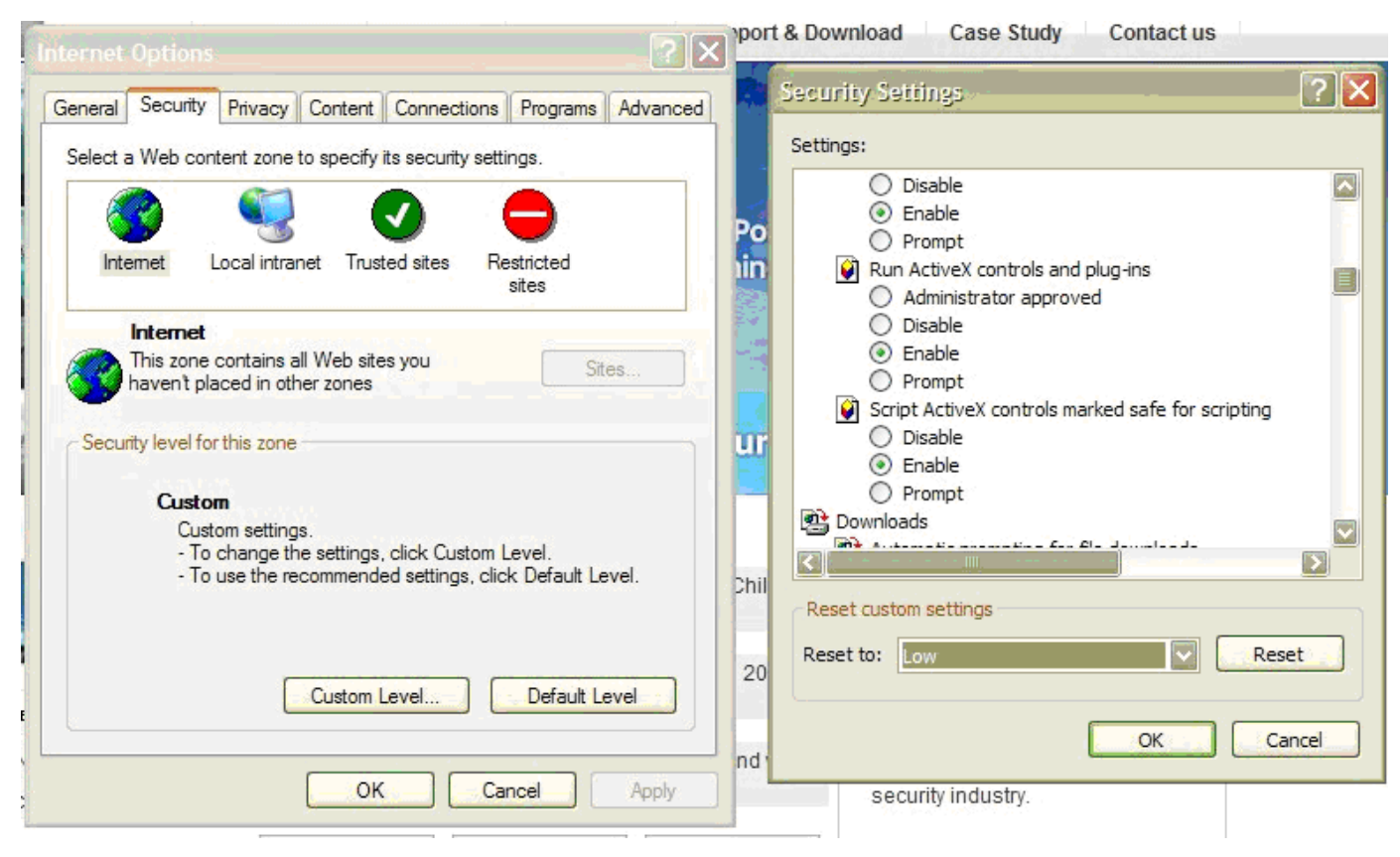

Figure 3-2-1 Set the Security Level

The default IP of the camera is 192.0.0.64 with 8000 as the default port, admin as the administrator, and 12345 as the password. The administrator can create up to 15 separate operators with different right levels.

To login the camera through IE, input the IP address in the address column, and the "Login" dialog box will pop-up as Fig. 3-2-2. Input your user name and password, and then click "Login" to enter the "preview" page. Double click the "Camera 01" channel or "Preview" button to view the menu as Figure 3-2-3. Right click the "Camera 01" channel, and the "Main Stream", "Sub Stream" and "Open sound"

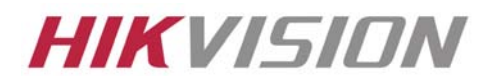

options will popup. Select the Open sound option.

| CPU:50%<br>2007-07-14 16:17:30 | 🛓 Login 💽 Play 🌮 Playback 🗘 Conifig 👩 Log |  |
|--------------------------------|-------------------------------------------|--|
|                                | Login (V1.6 20070612)                     |  |
|                                |                                           |  |

Fig. 3-2-2 Login Interface

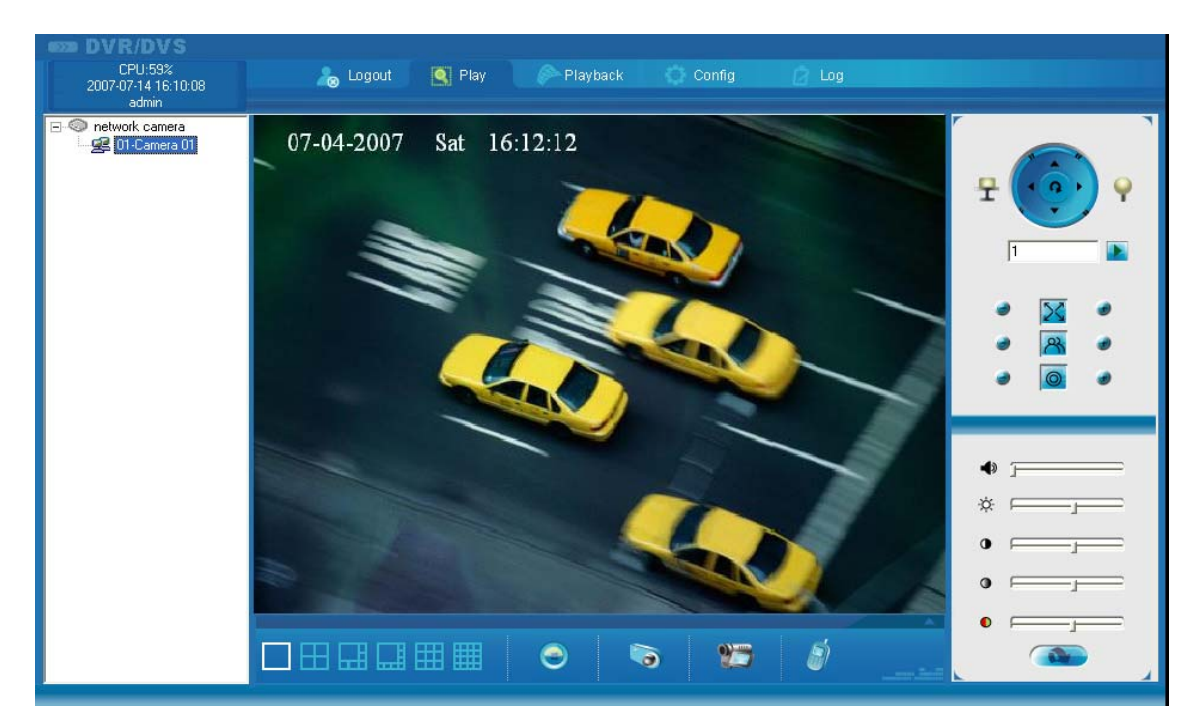

Fig 3 -2-3 Previewing Interface

The "Playback" and "Log" functions can be used only in the condition of existing the SD card. To set the camera parameters through IE browser, click "Config" and wait for the "Remote Parameters Config" dialog box to pop up, and then set the parameters like IP address, etc. for your demand as Fig. 3-2-4.

Enter the menu by invoking the 95<sup>th</sup> pre-set. Select the function you want by clicking the direction key.

Click the IRIS+ button you can enter the submenu. The menu operation is like the remote control.

[Notice] If plug the SD card into the camera, user should enter the "config" and select "other function" to format the SD card.

For more specific information of "Remote Parameters Config", please refer to "Instructions of Client Software (version 4.01)" from Section 2.5.3 of remote-distance parameter settings. Instructions can be found in the client software4.01 in the path of "Start"  $\rightarrow$  "Program" $\rightarrow$  "client software 4.01" after installation.

| emote parameters Co                                 | nfig                         |                        | Ε                 |  |  |
|-----------------------------------------------------|------------------------------|------------------------|-------------------|--|--|
| 📃 DVSR Para. 🥳 Cl                                   | nan Para. 🛛 💷 Serial Para. 🗎 | 斗 Alarm Para. 🛛 🙈 User | 🔊 Other           |  |  |
|                                                     | ation                        | - 10-                  |                   |  |  |
| DVSR Name                                           | network camera               | Cycle Record           | Yes               |  |  |
| Device ID                                           | 88                           | Use Scale              | UnUse 🔻           |  |  |
| Channel Number                                      | 1                            | HDD Number             | 0                 |  |  |
| Alarmin Number                                      | 4                            | AlarmOut Number        | 2                 |  |  |
| DVSR Type                                           | DVS 👻                        |                        | ,                 |  |  |
| Serial Number DS6101HF-IP0020070519BCCH004000055WCU |                              |                        |                   |  |  |
|                                                     | formation                    |                        |                   |  |  |
| NIC Type                                            | 10M/100M AUTO                | MAC Address            | 00:40:30:7c:c4:07 |  |  |
| DVSR IP                                             | 192.0.0.5                    | Port                   | 8000              |  |  |
| Subnet Mask                                         | 255.255.248.0                | Gateway IP             | 0.0.0             |  |  |
| DNS IP                                              | 192.0.1.13                   | Multicast IP           | 0.0.0             |  |  |
| Manage Host IP                                      | 192.0.1.13                   | Manage Host Port       | 7200              |  |  |
| Use PPPoE                                           | UnUse 🚽                      | PPPoE IP               | 0.0.0.0           |  |  |
| PPPoE User                                          |                              | PPPoE Password         |                   |  |  |
| NAS Host IP                                         | 0.0.0.0                      | NAS Directory          |                   |  |  |
| HTTP Port                                           | 80                           |                        | ,                 |  |  |
| DVSB version informatio                             | n                            |                        |                   |  |  |
| SoftwareVersion                                     | V2.0 build 070427            | HardwareVersion        | 0x0               |  |  |
| DSP Version                                         | V4.0 build 070411            | FrontPanel Version     | 0                 |  |  |
|                                                     |                              |                        |                   |  |  |
| Restore                                             | Reboot                       |                        | Save Exit         |  |  |

Fig. 3-2-4 Remote Parameters Config

#### 3.3 Parameter Configuration through Client Software

After the installation of client software 4.01, click the "client software 4.01" in "Start" $\rightarrow$ "Program" $\rightarrow$  "client software 4.01", a message box of "Register Administrator" as Fig. 3-3-1 will appear by then for the first time running. Both the user name and password should be no less than 6 digits for

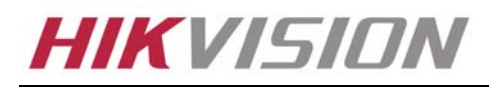

registration.

[Notice] Please keep the user name and password in mind .You may not be able to get access to the software if any of them is missing.

| R | Register administrator |         |             |  |  |  |
|---|------------------------|---------|-------------|--|--|--|
|   | -Please register       | one adm | ninistrator |  |  |  |
|   | Administrator          |         |             |  |  |  |
|   | Login                  |         |             |  |  |  |
|   | Verify                 |         |             |  |  |  |
|   | Projetor               |         | C. Currant  |  |  |  |
|   | [ Negister             |         | Lancel      |  |  |  |

Fig.3-3-1 Register Administrator

Enter the registered user name and password as Fig. 3-3-2. Click "Login" to enter the "Preview" menu as Fig. 3-3-2.

| Login               | × |
|---------------------|---|
| 👃 User name: 🛛      |   |
| Modify Login Cancel |   |

Fig. 3-3-2 User Login

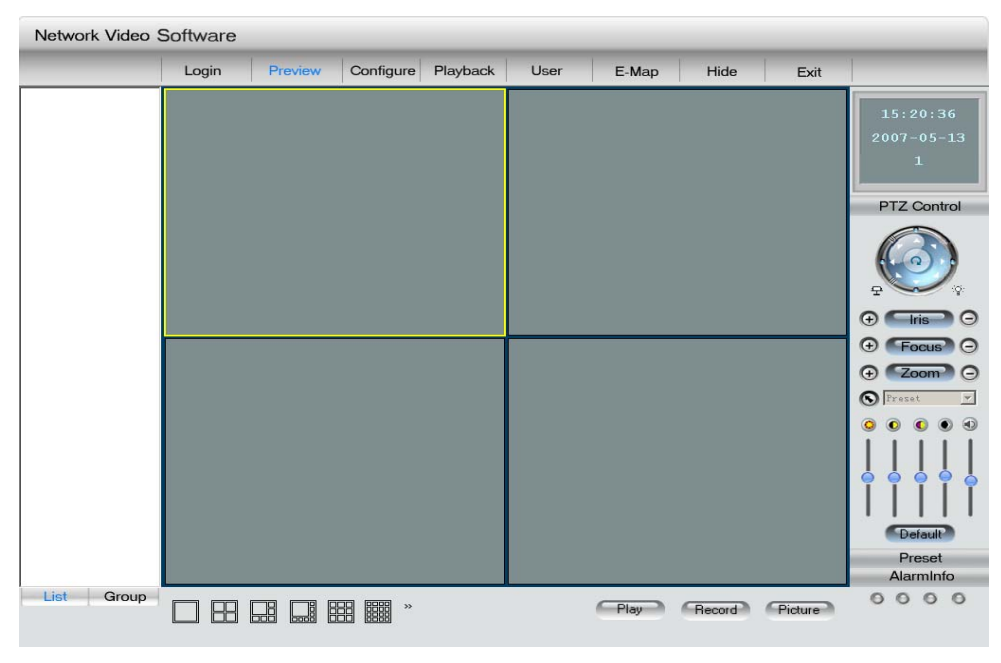

©2006 – 2010 by HIKVISION. All rights reserved.

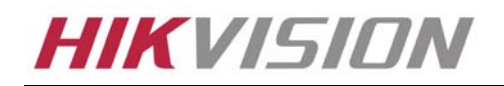

Hikvision Technical Manual

#### Fig. 3-3-3 Preview Menu

Click the "Configure" button in Fig. 3-3-4, and then right click the blank spaces in the middle. Click the "Create Root Node" button as Fig. 3-3-4, and the "Area Properties" message will pop up as fig 3-3-5.

| Network Video | Software                                                                                              |                                     |
|---------------|----------------------------------------------------------------------------------------------------|-------------------------------------|
|               | Login Preview Configure Playback User Map Hide Exit                                                   |                                     |
|               | Create root node<br>Add area<br>Add dream media server<br>Add device<br>Get device log<br>Delete node | 15 : 25 : 00<br>2007 - 07 - 14<br>1 |
|               |                                                                                                    |                                     |
|               | Down                                                                                                  |                                     |
|               |                                                                                                    |                                     |
|               |                                                                                                    |                                     |
|               | Group                                                                                                 |                                     |
| List Group    | Play Record Capture                                                                                   | 0000                                |

Fig. 3-3-4Create Root Node

| Network Video S | oftware |                    |                                          |          |      |        |        |         |                             |
|-----------------|---------|--------------------|------------------------------------------|----------|------|--------|--------|---------|-----------------------------|
|                 | Login   | Preview            | Configure                                | Playback | User | Мар    | Hide   | Exit    |                             |
|                 |         |                    |                                          |          | »>   |        |        |         | 15:25:20<br>2007-07-14<br>1 |
|                 |         |                    |                                          |          | <=   |        |        |         |                             |
|                 |         | Area P<br>Are<br>A | Properties<br>a Information<br>rea name: |          |      |        |        |         |                             |
|                 |         | U                  | pper area name: [                        |          |      |        |        |         |                             |
|                 |         |                    |                                          | _        |      | Cancel |        |         |                             |
|                 |         |                    |                                          |          |      |        |        |         |                             |
|                 |         |                    |                                          |          |      |        |        |         |                             |
|                 |         |                    |                                          |          |      | Group  |        |         | R                           |
| List Group      |         |                    | **************************************   |          |      | Play   | Record | Capture | 0000                        |

©2006 – 2010 by HIKVISION. All rights reserved.

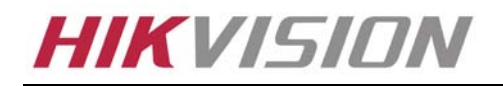

Hikvision Technical Manual

#### Fig. 3-3-5Area Properties

Input the area name (you can create whatever name you like) and click "OK" as Fig. 3-3-5. Then right click the area name you have just created as Fig. 3-3-7.

| Network Video Software |       |         |           |          |      |       |        |         |                             |
|------------------------|-------|---------|-----------|----------|------|-------|--------|---------|-----------------------------|
|                        | Login | Preview | Configure | Playback | User | Мар   | Hide   | Exit    |                             |
| -91                    |       |         |           |          | **   |       |        | e       | 15:25:39<br>2007-07-14<br>1 |
|                        |       |         |           |          | <=   |       |        |         |                             |
|                        |       |         |           |          | qL   |       |        |         |                             |
|                        |       |         |           | D        | own  |       |        |         |                             |
|                        |       |         |           |          |      |       |        |         |                             |
|                        |       |         |           |          |      |       |        |         |                             |
|                        |       |         |           |          |      |       |        |         |                             |
|                        |       |         |           |          |      |       |        |         | R                           |
| List Crow-             |       |         |           |          |      | Group |        |         |                             |
| List Group             |       |         | »         |          |      | Play  | Record | Capture | 0000                        |

#### Fig. 3-3-6Area Name Adding Completed

| Network Video Software |                                                                                                    |                            |  |  |  |  |
|------------------------|----------------------------------------------------------------------------------------------------|----------------------------|--|--|--|--|
|                        | Login Preview Configure Playback User Map Hide Exit                                                    |                            |  |  |  |  |
| - <b>9</b> 1           | Creste root node<br>Add area<br>Add stream media server<br>Add device<br>Get device log<br>Delete node | 5:25:39<br>2007-07-14<br>1 |  |  |  |  |
|                        | <br><<=                                                                                                |                            |  |  |  |  |
|                        |                                                                                                    |                            |  |  |  |  |
|                        | Down                                                                                                   |                            |  |  |  |  |
|                        |                                                                                                    |                            |  |  |  |  |
|                        |                                                                                                    |                            |  |  |  |  |
|                        |                                                                                                    |                            |  |  |  |  |
|                        |                                                                                                    | R                          |  |  |  |  |
| List Group             | Play Record Capture                                                                                    | 0000                       |  |  |  |  |

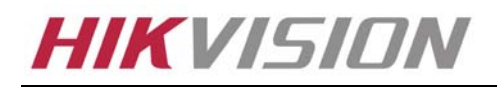

#### Fig. 3-3-7Right Click the Area Name

Click "Add Device", and the "Server Properties" dialog box will pop up as Fig. 3-3-8. Input your "Server Name" and select "HC" from the "Server Type" option. Select "Normal" from "Register" option. Input your camera IP in "Server IP", e.g. 192.0.0.64; "User Name": admin, "Password": 12345, and 8000 for the default "Port", and then modify "Channel" to 1. Click the "OK" button as Fig. 3-3-8.

| Network Video | Software                                                                                                    |                                      |
|---------------|----------------------------------------------------------------------------------------------------|--------------------------------------|
|               | Login Preview Configure Playback User Map Hide Exit                                                                                                    |                                      |
| 🕲 1           |                                                                                                    | 1동 : 근 7 : 낙동<br>2007 - 07 - 14<br>1 |
|               | Server Properties         Server Properties Configuration         Server name:       İnikvision         Register       Normal         User name:       admin         Password:       ****** |                                      |
|               | Port:         8000         Channel         6           Multicast IP:                                                                                                    |                                      |
|               | OK Cancel                                                                                                    |                                      |
|               |                                                                                                    |                                      |
| List Group    |                                                                                                    | 0000                                 |

Fig. 3-3-8Add Device

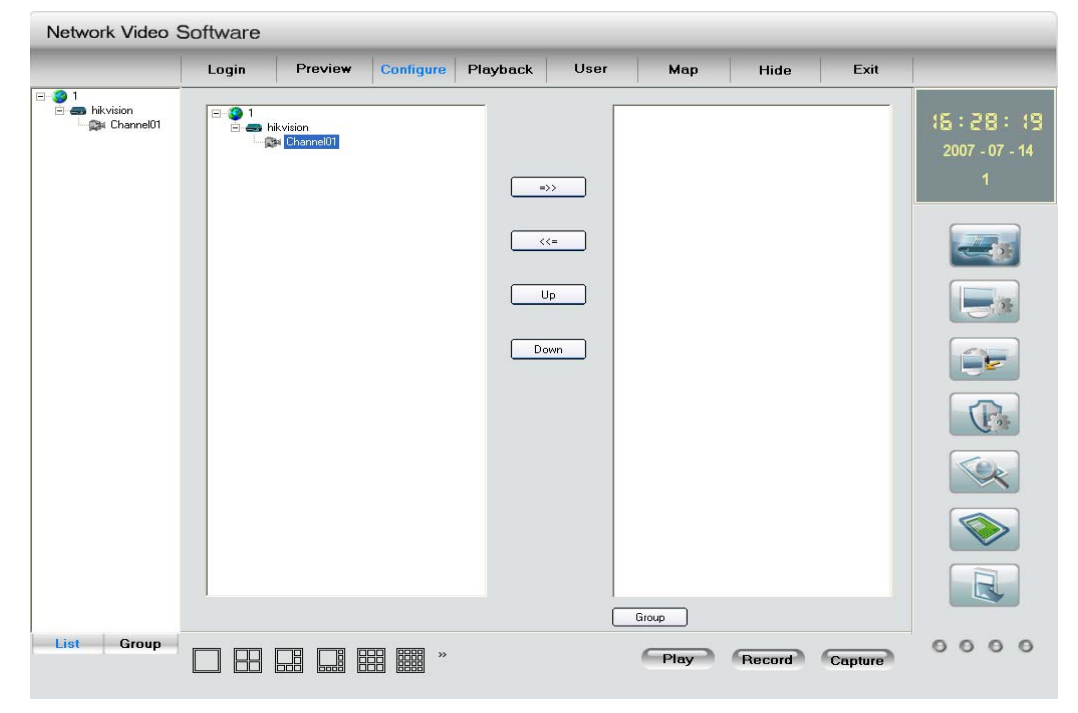

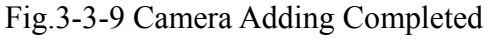

| @000C   | 2010 hu |            | A 11 | righta | record    |
|---------|---------|------------|------|--------|-----------|
| ©2006 – | 2010.00 | TINVISION. | All  | nunis  | reserved. |
|         | ,       |            |      | 3      |           |

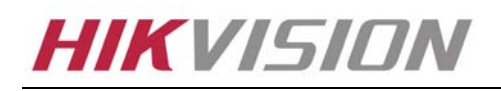

Click the "Preview" button to enter the "Preview" menu as Fig. 3-3-10. Double click the channel name in the left tree to preview the pictures.

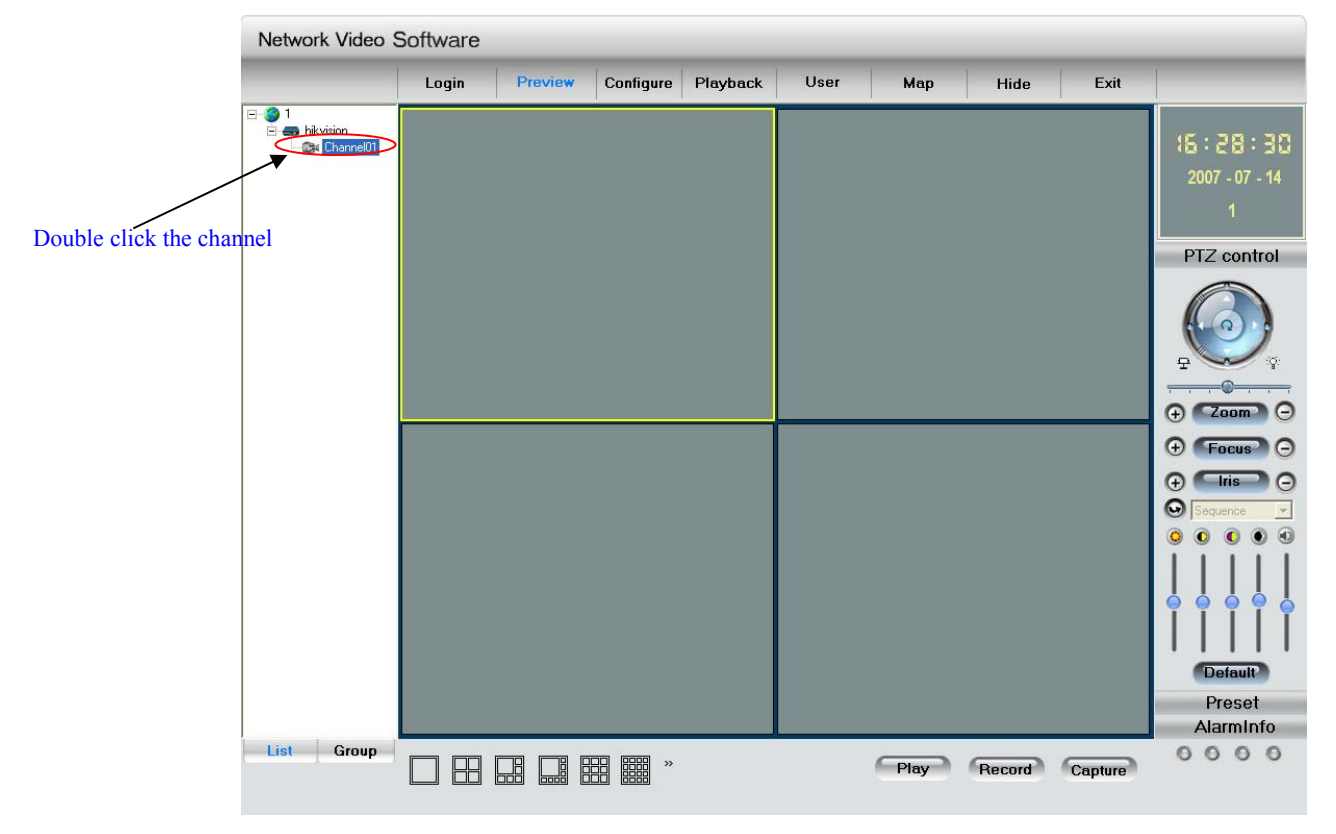

Fig.3-3-10Preview Menu

Please refer to "Network Video Surveillance Software Operation Instruction (4.01)" for more detailed parameters configuration. You can find the document in PC Operating System after the installation of client software 4.01 by selecting "Start"-> "Program"-> "client software 4.01".

#### 3.4 Search and Amend IP

Run the software of SADP in the CD-ROM attached in the camera, and click the "enter" to enter the list which displays the online device's information, such as IP address, port, subnet mask, device serial-number and so on. It's shown as following:

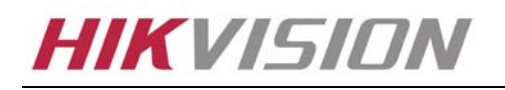

| Hikvision T | echnical | Manual |
|-------------|----------|--------|
|-------------|----------|--------|

| Device type         IP address         Port number         Device Serial No.           001         SERIES         192.0.0.64         8000         DS6104HCi00200707           002         SERIES         192.0.7.15         8000         DS7104H012007122           004         SERIES         192.0.3.58         8000         DS7204H012007132           005         SERIES         192.0.2.57         8000         DS7204H0120070824           006         SERIES         192.0.7.23         8000         DS20F1-613002007C           007         SERIES         192.0.7.23         8000         DS20F1-613002007C           008         SERIES         192.0.7.23         8000         DS6104HC002007092           009         SERIES         192.0.7.23         8000         DS6104HC002007092           011         SERIES         192.0.7.23         8000         DS6104H-6002007092           012         SERIES         192.0.7.24         8000         DS6102HF-600200701           013         SERIES         192.0.7.24         8000         DS20F1-6130020070           014         SERIES         192.0.7.24         8000         DS20D852F00200707           015         SERIES         192.0.3.214         8000 <t< th=""><th>SADP</th><th></th><th></th><th></th><th></th><th>د</th></t<>                                                                                                    | SADP |             |              |             |                    | د                         |
|----------------------------------------------------------------------------------------------------|------|-------------|--------------|-------------|--------------------|---------------------------|
| 001         SERIES         192.0.0.64         8000         DS6104HC100200707           002         SERIES         192.0.7.15         8000         DS7104H012007123           003         SERIES         192.0.7.51         8000         DS7204H012007113C           004         SERIES         192.0.2.57         8000         DS7204H012007022           005         SERIES         192.0.2.57         8000         DS7204H012007027           006         SERIES         192.0.7.20         8000         DS20F1-6130020070           007         SERIES         192.0.7.23         8000         DS20071-6130020070           009         SERIES         192.0.7.23         8000         DS6104HC002007032           011         SERIES         192.0.7.23         8000         DS6102HFA00200710           013         SERIES         192.0.7.243         8000         DS2004HC00200701           014         SERIES         192.0.3.214         8000         DS2104F00200701           015         SERIES         192.0.3.277         8000         DS210452F0020071           015         SERIES         192.0.7.135         8000         DS6104HC002007032           020         SERIES         192.0.7.135         8000                                                                                                    |      | Device type | IP address   | Port number | Device Serial No.  | Device Ceriel Number      |
| 002       SERIES       192.0.7.15       8000       DS7104H0120071224         003       SERIES       192.0.7.51       8000       DS7204H0120071224         004       SERIES       192.0.7.51       8000       DS7204H012007124         005       SERIES       192.0.7.202       8000       DS7204H0120070826         007       SERIES       192.0.7.202       8000       DS5104HC.40020070         008       SERIES       192.0.7.23       8000       DS5104HC.00200702         009       SERIES       192.0.7.23       8000       DS5104HC.002007032         011       SERIES       192.0.7.23       8000       DS6104HC.002007032         013       SERIES       192.0.7.243       8000       DS6104HC.00200701         013       SERIES       192.0.7.243       8000       DS20D452F00200712         013       SERIES       192.0.3.214       8000       DS20D452F00200712         015       SERIES       192.0.7.200       8000       DS6104HC.002007032         020       SERIES       192.0.7.135       8000       DS20D452F00200712         013       SERIES       192.0.7.203       8000       DS20D452F00200712         020       SERIES       192.0.7.135                                                                                                    | 001  | SERIES      | 192.0.0.64   | 8000        | DS6104HCI00200707  | Device Serial Number      |
| 003       SERIES       192.0.7.51       8000       D\$7204H012007113C         004       SERIES       192.0.3.58       8000       D\$6104HCA00200702         005       SERIES       192.0.2.57       8000       D\$7204H0120070826         006       SERIES       192.0.7.202       8000       D\$7204H0120070826         007       SERIES       192.0.4.85       8000       D\$20F1-6130020070         008       SERIES       192.0.7.23       8000       D\$7204H012007092         009       SERIES       192.0.7.23       8000       D\$7204H012007092         011       SERIES       192.0.7.23       8000       D\$6104HC00200709         012       SERIES       192.0.7.23       8000       D\$6104HFA00200710         013       SERIES       192.0.7.243       8000       D\$6104HFA00200710         015       SERIES       192.0.3.214       8000       D\$20D852F00200712         015       SERIES       192.0.3.211       8000       D\$6104HFA00200710         016       SERIES       192.0.7.35       8000       D\$6104HFC00200703         017       SERIES       192.0.7.135       8000       D\$6104HFC00200703         018       SERIES       192.0.7.135 <t< td=""><td>002</td><td>SERIES</td><td>192.0.7.15</td><td>8000</td><td>DS7104H0120071224</td><td>DS6104HC0020070824BCCH10</td></t<>                                                                                                    | 002  | SERIES      | 192.0.7.15   | 8000        | DS7104H0120071224  | DS6104HC0020070824BCCH10  |
| 004       SERIES       192.0.3.58       8000       DS6104HC-A0020070         005       SERIES       192.0.2.57       8000       DS7204H0120070822         006       SERIES       192.0.4.85       8000       DS5101HF00200707         007       SERIES       192.0.4.85       8000       DS204F1-6130020070         008       SERIES       192.0.7.23       8000       DS204H0120070902         009       SERIES       192.0.7.23       8000       DS6102HF-A0020070         010       SERIES       192.0.7.23       8000       DS6102HF-A0020070         013       SERIES       192.0.7.243       8000       DS6102HF-A0020070         013       SERIES       192.0.7.243       8000       DS204H02007070         014       SERIES       192.0.7.243       8000       DS200716         015       SERIES       192.0.3.214       8000       DS2020852F00200716         016       SERIES       192.0.3.214       8000       DS2020852F00200716         017       SERIES       192.0.3.27       8000       DS21082F00200716         018       SERIES       192.0.7.180       8000       DS200852F00200705         020       SERIES       192.0.7.135       8000 </td <td>003</td> <td>SERIES</td> <td>192.0.7.51</td> <td>8000</td> <td>DS7204H0120071130</td> <td>version</td>                                                                                                    | 003  | SERIES      | 192.0.7.51   | 8000        | DS7204H0120071130  | version                   |
| 005         SERIES         192.0.2.57         8000         DS7204H012007082           006         SERIES         192.0.7.202         8000         DS2-DF1-6130020070           007         SERIES         192.0.7.202         8000         DS2-DF1-6130020070           008         SERIES         192.0.7.23         8000         DS2-DF1-6130020070           009         SERIES         192.0.7.23         8000         DS7204H0120070902           010         SERIES         192.0.7.23         8000         DS6102HF0020070           011         SERIES         192.0.7.243         8000         DS6102HF002007101           012         SERIES         192.0.7.243         8000         DS2-DF1-6130020071           014         SERIES         192.0.7.243         8000         DS2-DF1-6130020071           014         SERIES         192.0.3.214         8000         DS2CD852F00200712           015         SERIES         192.0.3.211         8000         DS2CD852F00200712           013         SERIES         192.0.7.128         8000         DS2CD852F00200712           015         SERIES         192.0.7.135         8000         DS2CD852F0020070           021         SERIES         192.0.7.135         8                                                                                                    | 004  | SERIES      | 192.0.3.58   | 8000        | DS6104HC-A0020070  | VERSION                   |
| 006         SERIES         192.0.7.202         8000         DS2-DF1-613002007C         subnet mask           007         SERIES         192.0.4.85         8000         DS6101HF002007072         255 . 255 . 248 . 0           008         SERIES         192.0.7.23         8000         DS2-DF1-6130020070         1P address           009         SERIES         192.0.7.23         8000         DS6104HF002007082         192 . 0 . 7 . 39           011         SERIES         192.0.7.2         8000         DS6102HF040020071         192 . 0 . 7 . 39           012         SERIES         192.0.7.23         8000         DS6102HF040020071         192 . 0 . 7 . 39           013         SERIES         192.0.7.24         8000         DS6102HF040020071         8000           014         SERIES         192.0.3.214         8000         DS2CD852F00200712         90-40-36-35-d3-5b           015         SERIES         192.0.3.214         8000         DS2CD852F00200712         90-40-36-35-d3-5b           018         SERIES         192.0.7.200         8000         DS2CD852F00200712         90-40-36-35-d3-5b           021         SERIES         192.0.7.135         8000         DS2CD852F0020070                                                                                                    | 005  | SERIES      | 192.0.2.57   | 8000        | DS7204H0120070828  | VENSION                   |
| 007       SERIES       192.0.4.85       8000       DSG101HF002007072         008       SERIES       192.0.1.173       8000       DS2-0F1-6130020070         009       SERIES       192.0.7.23       8000       DSG102HFA002007082         011       SERIES       192.0.7.23       8000       DSG102HFA0020070         012       SERIES       192.0.7.23       8000       DSG102HFA0020071         013       SERIES       192.0.7.243       8000       DSG102HFA0020071         014       SERIES       192.0.7.243       8000       DSG102HFA0020071         015       SERIES       192.0.3.214       8000       DSC102HFA0020071         016       SERIES       192.0.3.214       8000       DS2CD852F0020070         017       SERIES       192.0.3.214       8000       DS2CD852F0020070         018       SERIES       192.0.64       8000       DS2CD852F00200712         019       SERIES       192.0.7.135       8000       DS2CD852F00200712         020       SERIES       192.0.7.135       8000       DS2CD852F00200712         021       SERIES       192.0.7.135       8000       DS2CD852F00200712         022       SERIES       192.0.7.135 <t< td=""><td>006</td><td>SERIES</td><td>192.0.7.202</td><td>8000</td><td>DS2-DF1-6130020070</td><td>subnet mask</td></t<>                                                                                                    | 006  | SERIES      | 192.0.7.202  | 8000        | DS2-DF1-6130020070 | subnet mask               |
| 008       SERIES       192.0.1.179       8000       DS2-DF1-6130020070         009       SERIES       192.0.7.23       8000       DS7204H0120070902         010       SERIES       192.0.7.39       8000       DS6104HC00200708         011       SERIES       192.0.7.23       8000       DS6104HC00200708         012       SERIES       192.0.7.23       8000       DS6104HC0020070         013       SERIES       192.0.7.243       8000       DS6102HF-A00200710         014       SERIES       192.0.7.243       8000       DS20-DF1-61300200710         015       SERIES       192.0.3.59       8000       DS20-DF1-61300200710         016       SERIES       192.0.3.214       8000       DS20-DF32F00200712         017       SERIES       192.0.3.211       8000       DS20-DF32F00200712         018       SERIES       192.0.6.4       8000       DS20-DF1-61300200703         020       SERIES       192.0.7.192       8000       DS6104HC00200703         021       SERIES       192.0.7.135       8000       DS20-DF1-6130020071         022       SERIES       192.0.7.135       8000       DS20-DF1-6130020070         023       SERIES       192.0.7.                                                                                                    | 007  | SERIES      | 192.0.4.85   | 8000        | DS6101HF002007072  | 255 255 248 0             |
| 009       SERIES       192.0.7.23       8000       DS7204H0120070902         011       SERIES       192.0.7.23       8000       DS6102H1002207085         011       SERIES       192.0.4.237       8000       DS6102H10022070         012       SERIES       192.0.7.2       8000       DS6102H10022071         013       SERIES       192.0.7.243       8000       DS6102H10202071         014       SERIES       192.0.3.59       8000       DS5102H102007101         015       SERIES       192.0.3.214       8000       DS2D5852F00200712         016       SERIES       192.0.1.101       8000       DS2D6852F00200707         017       SERIES       192.0.2.11       8000       DS2D6852F00200712         018       SERIES       192.0.7.20       8000       DS6104HC02007032         020       SERIES       192.0.7.108       8000       DS2D6852F0020070         021       SERIES       192.0.7.135       8000       DS2D6852F0020070         022       SERIES       192.0.7.135       8000       DS2D682F0020070         023       SERIES       192.0.7.135       8000       DS2D602F0020070         024       SERIES       192.0.7.135       8000 <td>008</td> <td>SERIES</td> <td>192.0.1.179</td> <td>8000</td> <td>DS2-DF1-6130020070</td> <td></td>                                                                                                    | 008  | SERIES      | 192.0.1.179  | 8000        | DS2-DF1-6130020070 |                           |
| 010         SERIES         192.0.7.39         8000         DS6104HC00200708           011         SERIES         192.0.4.237         8000         DS6102HF-A0020071           012         SERIES         192.0.7.2         8000         DS6102HF-A0020071           013         SERIES         192.0.7.2         8000         DS6102HF-A00200710           014         SERIES         192.0.7.243         8000         DS6102HF-A00200710           015         SERIES         192.0.3.59         8000         DS20020712           015         SERIES         192.0.3.214         8000         DS2020852F00200712           017         SERIES         192.0.0.64         8000         DS200852F00200712           017         SERIES         192.0.10.64         8000         DS200852F00200712           018         SERIES         192.0.7.200         8000         DS6104HC102007032           020         SERIES         192.0.7.200         8000         DS6104HF002007122           021         SERIES         192.0.7.135         8000         DS200825F0020070           023         SERIES         192.0.7.253         8000         DS20027602071           023         SERIES         192.0.7.135         8000                                                                                                    | 009  | SERIES      | 192.0.7.23   | 8000        | DS7204H0120070902  | IP address                |
| 011       SERIES       192.0.4.237       8000       DS6102HF-A0020071         012       SERIES       192.0.7.2       8000       DS6102HF-A0020071         013       SERIES       192.0.7.243       8000       DS6102HF02000710         014       SERIES       192.0.7.243       8000       DS6102HF0200071         015       SERIES       192.0.3.59       8000       DS6101HF.40020071         016       SERIES       192.0.3.214       8000       DS2CD852F00200712         017       SERIES       192.0.3.214       8000       DS2CD852F00200712         018       SERIES       192.0.3.214       8000       DS2CD852F00200702         018       SERIES       192.0.64       8000       DS2CD852F00200712         020       SERIES       192.0.620       8000       DS101HF.4002007032         021       SERIES       192.0.7.135       8000       DS2CD852F00200702         023       SERIES       192.0.7.135       8000       DS2CD852F00200702         024       SERIES       192.0.7.135       8000       DS2CD802PF00200712         025       SERIES       192.0.7.135       8000       DS20F1-6130020071         026       SERIES       192.0.7.135                                                                                                    | 010  | SERIES      | 192.0.7.39   | 8000        | DS6104HC002007082  | 192 0 7 39                |
| 012 SERIES 192.0.7.2 8000 DS604HC-40020070<br>013 SERIES 192.0.7.243 8000 DS102HF030200710<br>014 SERIES 192.0.3.59 8000 DS20F1-61300200710<br>015 SERIES 192.0.3.214 8000 DS20B52F00200712<br>017 SERIES 192.0.3.211 8000 DS20B52F00200712<br>018 SERIES 192.0.0.64 8000 DS20B52F00200712<br>019 SERIES 192.0.0.64 8000 DS10B40102007122E<br>020 SERIES 192.0.7.101 8000 DS6104HC00200703<br>021 SERIES 192.0.7.102 8000 DS10B41012007122E<br>022 SERIES 192.0.7.135 8000 DS20B52F00200705<br>024 SERIES 192.0.7.135 8000 DS20B52F00200705<br>025 SERIES 192.0.7.135 8000 DS20B52F00200705<br>026 SERIES 192.0.7.135 8000 DS20B52F00200705<br>027 SERIES 192.0.7.135 8000 DS20B52F00200705<br>028 SERIES 192.0.7.135 8000 DS20B2F0020070<br>029 SERIES 192.0.7.155 8000 DS20B2F0020071<br>029 SERIES 192.0.7.155 8000 DS104HC022007127 ✓<br>↓                                                                                                    | 011  | SERIES      | 192.0.4.237  | 8000        | DS6102HF-A0020071  |                           |
| 013       SERIES       132.01.89       8000       DS6102HF002007101         014       SERIES       132.07.243       8000       DS20F1-6130020071         015       SERIES       132.0.3.59       8000       DS5010HF.40020070         016       SERIES       132.0.3.214       8000       DS20D82500200712         017       SERIES       132.0.3.214       8000       DS20D82500200712         018       SERIES       132.0.3.211       8000       DS20D82500200712         019       SERIES       132.0.1.101       8000       DS20D82500200712         020       SERIES       132.0.7.200       8000       DS6104HC02007032         021       SERIES       132.0.3.57       8000       DS20D82500200705         022       SERIES       132.0.7.132       8000       DS20D825P0020070         023       SERIES       132.0.7.135       8000       DS20D827F0020070         025       SERIES       132.0.7.253       8000       DS20D827F0020071         026       SERIES       132.0.7.155       8000       DS20D827F0020071         027       SERIES       132.0.7.155       8000       DS810HF002007121.7         028       SERIES       132.0.7.155                                                                                                    | 012  | SERIES      | 192.0.7.2    | 8000        | DS6804HC-A0020070  | device port               |
| 014 SERIES 192.0.7.243 8000 DS2.0F1-6130020071<br>015 SERIES 192.0.3.214 8000 DS20D852F00200712<br>017 SERIES 192.0.3.211 8000 DS20D852F00200707<br>018 SERIES 192.0.64 8000 DS20D852F00200707<br>019 SERIES 192.0.620 8000 DS7108H012007122C<br>020 SERIES 192.0.7.200 8000 DS6104HClo02007032<br>021 SERIES 192.0.7.200 8000 DS6104HClo0200703<br>023 SERIES 192.0.7.135 8000 DS20D852F0020071<br>025 SERIES 192.0.7.135 8000 DS20D852F0020071<br>025 SERIES 192.0.7.135 8000 DS20D852F0020071<br>026 SERIES 192.0.7.135 8000 DS20D81-6130020071<br>027 SERIES 192.0.7.253 8000 DS20D81-6130020071<br>028 SERIES 192.0.7.155 8000 DS20D82PF002007824<br>■ Fesume default password-<br>□ □ □ □ □ □ □ □ □ □ □ □ □ □ □ □ □ □ □                                                                                                     | 013  | SERIES      | 192.0.1.89   | 8000        | DS6102HF002007101  | lonn                      |
| 015       SERIES       132.0.3.59       8000       DS6101HF-A0020070         016       SERIES       132.0.3.214       8000       DS2CD852F00200712         017       SERIES       132.0.3.214       8000       DS2CD852F00200712         018       SERIES       132.0.3.214       8000       DS2CD852F00200702         018       SERIES       132.0.3.214       8000       DS2CD852F00200712         019       SERIES       132.0.1.101       8000       DS6104HC002007032         020       SERIES       132.0.7.200       8000       DS6104HC05200705         021       SERIES       132.0.7.192       8000       DS2CD852F00200705         023       SERIES       132.0.7.192       8000       DS2CD852F00200705         024       SERIES       132.0.7.135       8000       DS2CD802PF00200708         025       SERIES       132.0.7.135       8000       DS2CD802PF00200708         026       SERIES       132.0.7.155       8000       DS20F1-6130020071         027       SERIES       132.0.4.98       8000       DS201HF002200708244         028       SERIES       132.0.7.155       8000       DS7104H0120071217         029       SERIES       132.0.7.155<                                                                                                    | 014  | SERIES      | 192.0.7.243  | 8000        | DS2-DF1-6130020071 | 0000                      |
| 016       SERIES       132.0.3.214       8000       DS2CD852F00200712         017       SERIES       132.0.3.211       8000       DS2CD852F00200707         018       SERIES       132.0.0.64       8000       DS2CD852F00200707         019       SERIES       132.0.0.64       8000       DS2CD852F00200707         020       SERIES       132.0.7.200       8000       DS6104HC00200703         021       SERIES       132.0.7.200       8000       DS6104HC00200703         022       SERIES       132.0.7.120       8000       DS6104HC00200703         023       SERIES       132.0.7.135       8000       DS2CD852F0020070         024       SERIES       132.0.7.135       8000       DS2CD82F0020070         025       SERIES       132.0.7.233       8000       DS2CD802PF0020071         026       SERIES       132.0.7.135       8000       DS20D802PF0020070         027       SERIES       132.0.7.135       8000       DS8016HC022007121         028       SERIES       132.0.7.155       8000       DS8016HC022007121         029       SERIES       132.0.7.155       8000       DS7104H0120071217                                                                                                    | 015  | SERIES      | 192.0.3.59   | 8000        | DS6101HF-A0020070  | MAC Address               |
| 017 SERIES 192.0.3.211 8000 DS2CD852F00200707<br>018 SERIES 192.0.0.64 8000 DS2CD852F00200712<br>019 SERIES 192.0.1.101 8000 DS6104HC002007032<br>020 SERIES 192.0.7.200 8000 DS6104HC0500200703<br>023 SERIES 192.0.3.57 8000 DS6104HC050200703<br>023 SERIES 192.0.3.206 8000 DS2CD852F0020070<br>024 SERIES 192.0.7.192 8000 DS2CD852F0020071<br>025 SERIES 192.0.7.135 8000 DS2CD852F0020071<br>026 SERIES 192.0.7.253 8000 DS2CD852F0020070<br>027 SERIES 192.0.7.253 8000 DS2CD802PF0020071<br>028 SERIES 192.0.7.155 8000 DS3016HC022007121<br>029 SERIES 192.0.7.155 8000 DS3016HC0220071217<br>▲ ▲ ▲ ▲ ▲ ▲ ▲ ▲ ▲ ▲ ▲ ▲ ▲ ▲ ▲ ▲ ▲ ▲ ▲                                                                                                     | 016  | SERIES      | 192.0.3.214  | 8000        | DS2CD852F00200712  | 00.40.36.35.43.55         |
| 018 SERIES 192.0.0.64 8000 DS2CD852F00200712<br>019 SERIES 192.0.1.101 8000 DS104HC002007032<br>020 SERIES 192.0.6.20 8000 DS7108H0120071226<br>021 SERIES 192.0.7.200 8000 DS6104HC0500007093<br>023 SERIES 192.0.3.57 8000 DS2CD852F002007093<br>024 SERIES 192.0.7.132 8000 DS2CD852F00200701<br>025 SERIES 192.0.7.135 8000 DS2CD810HF00200711<br>025 SERIES 192.0.7.135 8000 DS2CD810HF00200711<br>026 SERIES 192.0.7.135 8000 DS2CD802PF0020070<br>027 SERIES 192.0.7.155 8000 DS2D810HC02200708244<br>U28 SERIES 192.0.7.155 8000 DS300 NVEC0402200708244<br>U29 SERIES 192.0.7.155 8000 DS310HC0220071217 ↓<br>L L L L L L L L L L L L L L L L L L L                                                                                                     | 017  | SERIES      | 192.0.3.211  | 8000        | DS2CD852F00200707  | 00-40-30-33-03-30         |
| 019       SERIES       192.0.1.101       8000       DS6104HC002007032_         020       SERIES       192.0.6.220       8000       DS7108H012007132E         021       SERIES       192.0.7.200       8000       DS6104HC02200703_         022       SERIES       192.0.3.57       8000       DS6104HC02200709_         023       SERIES       192.0.7.192       8000       DS20D652F00200705         024       SERIES       192.0.7.135       8000       DS20D6714HE00200709_         025       SERIES       192.0.7.253       8000       DS20D802PF0020070         026       SERIES       192.0.7.135       8000       DS20104HE002200708244         027       SERIES       192.0.7.135       8000       DS201082PF002200708244         028       SERIES       192.0.7.155       8000       DS2010420071217         029       SERIES       192.0.7.155       8000       DS7104H0120071217                                                                                                    | 018  | SERIES      | 192.0.0.64   | 8000        | DS2CD852F00200712  |                           |
| 020       SERIES       192.0.6.220       8000       DS7108H012007122E         021       SERIES       192.0.7.200       8000       DS6104HC1-SD00202         022       SERIES       192.0.3.57       8000       DS6104HC1-SD0200709         023       SERIES       192.0.3.206       8000       DS2CD852F00200705         024       SERIES       192.0.7.132       8000       DS2CD822F00200705         025       SERIES       192.0.7.135       8000       DS2CD802PF0020070         025       SERIES       192.0.7.253       8000       DS2CD802PF0020070         026       SERIES       192.0.7.253       8000       DS2CD802PF0020070         027       SERIES       192.0.7.155       8000       DS8106HC022007121         028       SERIES       192.0.7.155       8000       DS7104H0120071217         029       SERIES       192.0.7.155       8000       DS7104H0120071217                                                                                                    | 019  | SERIES      | 192.0.1.101  | 8000        | DS6104HC002007032  | piease iripat password    |
| 021 SERIES 192.0.7.200 8000 DS6104HCI-SD00200<br>022 SERIES 192.0.3.57 8000 DS6104HCO02007093<br>023 SERIES 192.0.7.192 8000 DS2CD852F0020705<br>024 SERIES 192.0.7.135 8000 DS6101HF00200711<br>025 SERIES 192.0.7.253 8000 DS2CD802PF002007(<br>027 SERIES 192.0.7.253 8000 NVEC0402200708244<br>028 SERIES 192.0.7.155 8000 DS816HC0220071217 ↓<br>↓<br>Let the state of the state of the st | 020  | SERIES      | 192.0.6.220  | 8000        | DS7108H012007122E  |                           |
| 022 SERIES 192.0.3.57 8000 DS6104HC002007095<br>023 SERIES 192.0.3.206 8000 DS2CD852F002007095<br>024 SERIES 192.0.7.132 8000 DS2.DF1-6130020071<br>025 SERIES 192.0.7.135 8000 DS2DF1-6130020071<br>026 SERIES 192.0.7.253 8000 DS2CD802PF00200708244<br>027 SERIES 192.0.7.155 8000 DS20D7120708244<br>028 SERIES 192.0.7.155 8000 DS810HC02200708244<br>■ ■ ■ ■ ■ ■ ■ ■ ■ ■ ■ ■ ■ ■ ■ ■ ■ ■ ■                                                                                                     | 021  | SERIES      | 192.0.7.200  | 8000        | DS6104HCI-SD00200  |                           |
| 023       SERIES       192.0.3.206       8000       DS2CD852F00200705         024       SERIES       192.0.7.192       8000       DS2-DF1-6130020071         025       SERIES       192.0.7.135       8000       DS2D00207111         026       SERIES       192.0.7.253       8000       DS2CD802PF0020071         027       SERIES       192.0.7.253       8000       DS2CD802PF0020071         028       SERIES       192.0.7.155       8000       DS8016HC0220071217         029       SERIES       192.0.7.155       8000       DS7104H0120071217                                                                                                    | 022  | SERIES      | 192.0.3.57   | 8000        | DS6104HC002007093  | modify cancel save        |
| 024 SERIES 192.0.7.192 8000 DS2.0F1-613002071<br>025 SERIES 192.0.7.135 8000 DS6101HF002007111<br>026 SERIES 192.168.6.29 8000 DS2D802PF002007(<br>027 SERIES 192.0.7.253 8000 NVEC0402200708244<br>028 SERIES 192.0.7.155 8000 DS8016HC0220071217<br>▲ ▲ ▲ ▲ ▲ ▲ ▲ ▲ ▲ ▲ ▲ ▲ ▲ ▲ ▲ ▲ ▲ ▲ ▲                                                                                                     | 023  | SERIES      | 192.0.3.206  | 8000        | DS2CD852F00200705  |                           |
| 025         SERIES         192.07.135         8000         DS6101HF002007111           026         SERIES         192.168.6.29         8000         DS2CD802PF0020071           027         SERIES         192.07.253         8000         NVEC0402200708244           028         SERIES         192.07.155         8000         DS8016HC022007121           029         SERIES         192.07.155         8000         DS7104H0120071217                                                                                                    | 024  | SERIES      | 192.0.7.192  | 8000        | DS2-DF1-6130020071 |                           |
| 026 SERIES 192.07.253 8000 DS2CD802PF002007(<br>027 SERIES 192.07.253 8000 NVEC0402200708244<br>028 SERIES 192.0.7.155 8000 DS8016HC022007121<br>↓                                                                                                    | 025  | SERIES      | 192.0.7.135  | 8000        | DS6101HF002007111  | -Besume default password- |
| 027 SERIES 192.0.7.253 8000 NVEC0402200708244<br>028 SERIES 192.0.4.98 8000 DS8016HC022007121<br>↓                                                                                                    | 026  | SERIES      | 192.168.6.29 | 8000        | DS2CD802PF002007(  |                           |
| 028 SERIES 192.0.4.98 8000 DS8016HC022007121<br>029 SERIES 192.0.7.155 8000 DS7104H0120071217<br>▲ Exit                                                                                                    | 027  | SERIES      | 192.0.7.253  | 8000        | NVEC0402200708244  | ОК                        |
| U29 SERIES 192.0.7.155 8000 DS7104H0120071217                                                                                                    | 028  | SERIES      | 192.0.4.98   | 8000        | DS8016HC022007121  |                           |
| Exit                                                                                                    | 029  | SERIES      | 192.0.7.155  | 8000        | DS7104H0120071217  |                           |
| Exit                                                                                                    |      |             |              |             |                    | 1                         |
|                                                                                                    |      |             |              |             |                    | Exit                      |
|                                                                                                    |      |             |              |             |                    |                           |
|                                                                                                    |      |             |              |             |                    |                           |

Fig.3-4-1 Search IP Tool

Input the Password (default password12345), and click "modify", then you can modify the device's IP address, port and subnet mask. The following fig. gives illustration:

| SADP   |                   |                      |             |                    | <u>×</u>                  |
|--------|-------------------|----------------------|-------------|--------------------|---------------------------|
|        | Device type       | IP address           | Port number | Device Serial No.  | Device Seriel Number      |
| 017    | SERIES            | 192.0.3.57           | 8000        | DS6104HC002007093  | Device Serial Number      |
| 018    | SERIES            | 192.0.7.51           | 8000        | DS7204H0120071130  | DS2CD852F0020070925AAWR.  |
| 019    | SERIES            | 192.0.1.179          | 8000        | DS2-DF1-6130020070 | version                   |
| 020    | SERIES            | 192.0.6.220          | 8000        | DS7108H012007122E  | VERSION                   |
| 021    | SERIES            | 192.168.6.29         | 8000        | DS2CD802PF002007(  | VERSION                   |
| 022    | SERIES            | 192.0.7.243          | 8000        | DS2-DF1-6130020071 | subnet mask               |
| 023    | SERIES            | 192.0.7.155          | 8000        | DS7104H0120071217  | 255 255 248 0             |
| 024    | SERIES            | 192.0.7.81           | 8000        | DS2CD802PF002007*  | 200 . 200 . 240 . 0       |
| 025    | SERIES            | 192.0.3.214          | 8000        | DS2CD852F00200712  | IP address                |
| 026    | SERIES            | 192.0.7.44           | 8000        | DS2-DF1-6130020071 | 192 0 2 232               |
| 027    | SERIES            | 192.0.7.192          | 8000        | DS2-DF1-6130020071 | 102 . 0 . 2 . 202         |
| 028    | SERIES            | 192.0.2.57           | 8000        | DS7204H0120070828  | device port               |
| 029    | SERIES            | 192.0.0.64           | 8000        | DS2CD852F00200712  |                           |
| 031    | SERIES            | 192.0.7.253          | 8000        | NVEC0402200708244  | 8000                      |
| 033    | SERIES            | 192.0.7.244          | 8000        | DS2-DF1-6130020071 | MAC Address               |
| 034    | SERIES            | 192.0.4.98           | 8000        | DS8016HC022007121  |                           |
| 036    | SERIES            | 192.0.3.58           | 8000        | DS6104HC-A0020070  | 00-40-31-D1-06-6d         |
| 037    | SERIES            | 192.0.6.208          | 8000        | DS6104HC-A0020070  |                           |
| 038    | SERIES            | 192.0.7.45           | 8000        | DS7108HI012007111: |                           |
| 043    | SERIES            | 192.0.2.232          | 8000        | DS2CD852F00200705  |                           |
| 047    | SERIES            | 192.0.6.252          | 8000        | DS6001HC002007121  |                           |
| 050    | SERIES            | 192.0.1.30           | 8000        | DS8002AHL02200711  | modify cancel save        |
| 053    | SERIES            | 192.0.7.32           | 8000        | DS6101HF002007111  |                           |
| 060    | SERIES            | 192.0.7.2            | 8000        | DS6804HC-A0020070  |                           |
| 061    | SERIES            | 192.0.4.68           | 8000        | DS8016HF-S0220071  | Resume default pressured  |
| 063    | SERIES            | 192.0.0.64           | 8000        | DS8016HF-S0220071  | -nesume derauit password- |
| 065    | SERIES            | 192.0.7.33           | 8000        | DS6101HC002007100  | пк                        |
| 066    | SERIES            | 192.0.0.64           | 8000        | DS8008HC-S0220070  |                           |
| 067    | SERIES            | 192.0.1.99           | 8000        | DS8016HF-S0220070  |                           |
|        |                   |                      |             | Þ                  |                           |
|        |                   |                      |             |                    | Exit                      |
| update | e device,modify ( | device successfully! |             |                    |                           |
|        |                   |                      |             |                    | ·                         |

Fig.3-4-2 Modify Device Information

<sup>©2006 – 2010</sup> by HIKVISION. All rights reserved.

# HIKVISION

#### 3.5 IP Camera Access WAN

IP camera supports WAN access based on PPPoE dial up function..

#### 3.5.1 Dial up with PPPoE

Make sure that the user name and password of PPPoE are set correctly by the client software (refer to "User Manual of Network Digital Surveillance Software") as Fig.3-5-1. The camera will try to establish connection to the network with PPPoE function automatically every time when it is powered on, and get a dynamic IP address by then.

|                | Login         | Preview     | Configure                             | Playback            | User         | Мар               | Hide                | Exit                    |                     |
|----------------|---------------|-------------|---------------------------------------|---------------------|--------------|-------------------|---------------------|-------------------------|---------------------|
| 1<br>hikvision | E 1 hikuision | Server      | configuration 4                       | R Channel configura | tion 🖾 COM   | configuration     | Alarm configuration | <u>&amp;</u> Us • [ • ] |                     |
| 🛤 Channel01    | Thermon       | - Server Cr | nfiguration Inform                    | ation               | 17           | - 1-              | -                   |                         | 16:31               |
|                |               | Server      | name                                  | network camera      | Cv           | cle record        | YES                 |                         | 2007 - 07           |
|                |               | Device      | ID                                    | 88                  | —            | able scaler       | 0#                  |                         | 4                   |
|                |               | Channe      | Loumber                               | 1                   | — — —        | )D number         | 0                   |                         | 19 <mark>1</mark> 5 |
|                |               | álarm in    | out number                            | 4                   |              | arm output number | 2                   |                         |                     |
|                |               | Carvar I    |                                       | 4<br>[n//c          |              | ann output number | JZ                  |                         | JH J                |
|                |               | Serial n    | imber                                 | DS6101HEJP00200     | 0519BCCH004  | 0000555/011       |                     |                         | -                   |
|                |               | - Network I | Configuration Info                    | mation              | 001000011004 | 0000034700        |                     |                         |                     |
|                |               | NIC typ     | e e e e e e e e e e e e e e e e e e e | 10M/100M auto       | • M/         | AC address        | 00:40:30:7c:c4:0    | 7                       |                     |
|                |               | IP addre    | 155                                   | 192.0.0.            | <br>5 Po     | ort               | 8000                |                         |                     |
|                |               | Subnet      | mask                                  | 255 . 255 . 248 .   | 0 Ga         | ateway            | 0.0.0               | . 0                     |                     |
|                |               | DNS bo      | st IP                                 | 192.0.1.            | 13 MI        | ulticast IP       | 0.0.0               | . 0                     |                     |
|                |               | Bemote      | host IP                               | 192.0.1             | 13 Br        | emote host port   | 7200                |                         | (m                  |
|                |               | PPPOE       |                                       | 0n                  | → PF         | PoEIP             | 0.0.0               |                         | (F)                 |
|                |               | PPROE       | user                                  | hikvision           |              | PoE password      | ******              | $ \rightarrow $         |                     |
|                |               | NAS ho      | st IP                                 | 0.0.0.              | 0 N/         | AS directory      |                     | _                       | ( )                 |
|                |               | HTTP        | ort                                   | 80                  | _            |                   | 1                   |                         |                     |
|                |               | - Conver Ma | erian Information                     |                     |              |                   |                     |                         |                     |
|                |               | Firmwar     | e version                             | V2 0 build 070427   | — н          | ardware version   | 0.0                 |                         |                     |
|                |               | Encode      | version                               | V4.0 build 070411   |              | ont panel version |                     |                         |                     |
|                |               | Encode      | Totalon                               | 14.6 Baild Or 0411  |              | Sin paner version | lo                  |                         | R                   |
|                |               | Restore     | Reboot                                | 1                   |              |                   |                     | Confirm                 |                     |
| Crown          | 1             |             |                                       |                     |              |                   | -                   |                         |                     |

Fig. 3-5-1 Dial Up with PPPoE

[Notice] Please make sure that the ADSL Modem is powered on .The camera needs to be restarted to establish the network connection after the configuration of PPPoE parameters for the first time. And DS-2CD852F do not support this function.

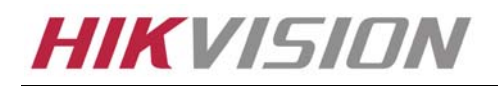

#### 3.5.2 WAN Access

There are two methods to get the access, which are shown as below.

1. Get a static IP from your ISP for WAN access.

You can open some ports (such as 80 & 8000 ports) in the router which has got static IP from the ISP, and then connect them to the router. After that you can use the client software to control it. Turn to ch3.2 to find the client software operations.

2. Use DNS service for WAN access.

- You will need a PC connected to Internet with static IP that owns software providing DNS service at the same time(such as IP Server)(the PC is so-called DNS server).You can also register a domain name through the DNS service dealer and visit it with the domain name.
- When network camera is connected to WAN with PPPoE, it will get an IP address, and send its name and the IP to the DNS server. The client software will immediately connect to the PC that used as the DNS server to tell it which network camera is waiting for access. Then the server will search for all the registered network cameras, and match the camera with this IP. When the IP address is returned, the client software will connect to the network camera to get the video.

Operations: Run the client software 4.01, select "Configure"  $\rightarrow$  "Server Configuration" select network camera.

In the right tree, input "Server Name" & "DNS Host IP" in the "Server Configuration" box as Fig 4.1, and click "Confirm". Select "Configure"-> "Device Management", double click the network camera name you just added, the "server attribute" message box will pop up as Fig. 3-5-2. Make sure that the "sever name" is consist with the sever name in "remote config"; and select "private DNS" in "register mode"; then input the IP address of DNS server in "DNS address", click "Confirm". Then you can preview the picture in the "preview" menu.

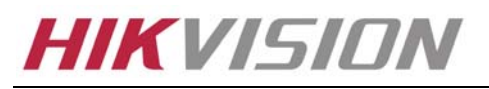

| Network Video                            | Software                                                                                                    |                                     |
|------------------------------------------|----------------------------------------------------------------------------------------------------|-------------------------------------|
|                                          | Login Preview Configure Playback User Map Hide Exit                                                                                                    |                                     |
| □ ③ 1<br>□ → hikvision<br>└ @# Channel01 | This ion     This ion     This ion     The second second se | 3월 : 백골 : 백백<br>2007 - 07 - 16<br>1 |
|                                          | Server Properties         Server Properties Configuration         Server name:       hikvision         Server IVpe:       HC         Register       Private Domain         User name:       admin         Post:       8000         Channel       1         Multicast IP:       0       0       0                                                                                                    |                                     |
|                                          | Serial number:                                                                                                    |                                     |
|                                          |                                                                                                    |                                     |
| List Group                               | Play Record Capture                                                                                                    | 0000                                |

#### Fig.3-5-2 DNS Server

#### 3.6Wireless IP Camera Access

# [Notice] The following message only introduces the –W series wireless IP camera. Take the IE Browser Access for example.

Before configure parameters of the wireless IP camera, you should set the wireless router. The following example is TP-LINK. Firstly configure the "network parameter" of the "LAN setting" and "WAN setting" in the wireless router's management page. Enter the "Wireless Parameter", and set the "SSID NO.", "Frequency band" and "Mode". User can input any letter and number in the "SSID NO." ; "Frequency Band" is selected according to the on-the-spot environment, and usually we recommend 6 frequency band; Select the "54Mbps(802.11g)". Select the "Enable Wireless Function" and "Allow SSID Broadcast".

User can select "Enable Security Function" according to the on-the-spot environment. You can select the "Security Type", "Security Option", "Key Mode Option" and "Key Content". Please refer to the introduction of the wireless router to get the detailed configuration. As shown:

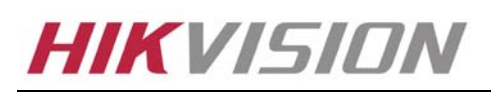

| "<br>TP-LIN                                                    | K 108M Wireless F                           | louter with eXtended Range <sup>™</sup> and Super <sup>™</sup> | I1G <sup>™</sup> |                                                                                                    |
|----------------------------------------------------------------|---------------------------------------------|----------------------------------------------------------------|------------------|----------------------------------------------------------------------------------------------------|
| 108M<br>Wireless Router<br>Model No.:<br>TL-WR641G / TL-WR642G | Router Status                               |                                                                | <u>^</u>         | Router Status Help The Status page displays the router's current status and configuration All information is read-only                                                                                                    |
| Status     Quick Setup     Basic Settings                      | Firmware Version:<br>Hardware Version:      | 2.11.2 Build 060420 Rel.53897n<br>WR641Gl642G v2 00000000      |                  | LAN: The following is the information of LAN, as set on the Network > LAN page.                                                                                                    |
| + Network<br>+ Wireless<br>Advanced Settings<br>+ DHCP         | LAN<br>MAC Address:                         | 00-14-78-6A-DB-0C                                              |                  | <ul> <li>MAC Address - The physical address of the router, as seen from the LAN.</li> <li>IP Address - The LAN IP address of the router.</li> <li>Subnet Mask - The subnet mask associated with LAN IP</li> </ul>                                                                                                   |
| Forwarding     Security     Static Routing     Dynamic DNS     | IP Address:<br>Subnet Mask:                 | 192.158.10.1<br>255.255.255.0                                  |                  | address.<br>Wireless: These are the current settings or information for Wireless,<br>as set on the Wireless -> Wireless Settings page.                                                                                                    |
| Maintenance<br>+ System Tools                                  | Wireless<br>Wireless Radio:<br>Name (SSID): | Enabled<br>TP                                                  | _                | Wireless Radio - Indicates whether the wireless radio feature<br>of the router is enabled or disabled.     SSID - SSID of the router.     Channel - The current channel in use.                                                                                                    |
|                                                                | Channel:<br>Mode:<br>MAC Address:           | 6<br>54Mbps (802.11g)<br>00-14-78-64-DB-0C                     |                  | <ul> <li>Mode - Indicates the current mode (108Mbps (Dynamic),<br/>108Mbps (Static), 54Mbps (802.11g), 11Mbps (802.11b)). If<br/>displayed 108Mbps (Dynamic), it is compatible with 54Mbps<br/>(802.11g) and 11Mbps (802.11b). If displayed 54Mbps<br/>(802.11g) it is compatible with 11Mbps (802.11b).</li> </ul> |
|                                                                | IP Address:                                 | 192.168.10.1                                                   |                  | <ul> <li>MAC Address - The physical address of the router, as seen from the Wireless LAN.</li> <li>IP Address - Wireless LAN IP address of the router.</li> </ul>                                                                                                    |
|                                                                | MAC. Address:                               | 00-14-78-6A-DR-0D                                              | v                | WAN: The following parameters apply to the WAN (internet) port of the router. You can configure them on the Network $\Rightarrow$ WAN page                                                                                                    |

Fig.3-6-1 Router wireless parameter configuration

There are two network cards in the wireless IP camera: cable network card and wireless network card. The default IP of the cable network card is 192.0.0.64 with 8000 as the default port, admin as the administrator, and 12345 as the password. The wireless network card's default IP is 192.168.1.64.

User should configure the parameters of the wireless network card through the cable network interface. The way of visiting is the same as the chapter 3.2. Enter the menu as "Fig. 3-2-2 preview page" shows, then click the "Config" option, enter the interface as following:

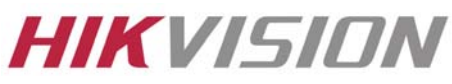

| Server configuration    | Schannel configuration | 😇 COM configuration   🚑 | Alarm configuration 8 Use |
|-------------------------|------------------------|-------------------------|---------------------------|
| erver Configuration Inf | ormation               |                         |                           |
| Server name             | WIFI                   | Cycle record            | YES 💌                     |
| Device ID               | 88                     | Enable scaler           | Off                       |
| Channel number          | 1                      | HDD number              | 0                         |
| Alarm input number      | 1                      | Alarm output number     | 1                         |
| Server type             | IPCAM 💌                |                         |                           |
| Serial number           | DS2CD812PF-W002008011  | 5AAWR260020770WCU       |                           |
| etwork Configuration I  | nformation             |                         |                           |
| NIC type                | 10M/100M auto 💌        | MAC address             | 00:40:3f:bf:54:f2         |
| IP address              | 192.0.1.11             | Port                    | 8000                      |
| Subnet mask             | 255 . 255 . 248 . 0    | Gateway                 | 0.0.0.0                   |
| DNS host IP             | 0.0.0.0                | Multicast IP            | 0.0.0.0                   |
| Remote host IP          | 0.0.0.0                | Remote host port        | 0                         |
| PPPoE                   | Off                    | PPPoE IP                | 0.0.0.0                   |
| PPPoE user              |                        | PPPoE password          |                           |
| NAS host IP             | 0.0.0.0                | NAS directory           |                           |
| HTTP port               | 80                     | WIFI Configuration      |                           |
| erver Version Informati | ion                    |                         |                           |
| Firmware version        | V2.0 build 080407      | Hardware version        | 0x0                       |
| Encode version          | V4.0 build 071128      | Front panel version     | 0                         |

Fig.3-6-2 Remote Configure parameter

In channel configuration, you can click WIFI configuration button to set WIFI parameter of wireless camera. SSID should be same as the wireless router. If your wireless router has a security code, please enable network key and type into the code.

Net configuration in the picture is the wireless NIC IP address, please set it and pay attention that wireless IP address and IP camera wired IP address should be in different segment.

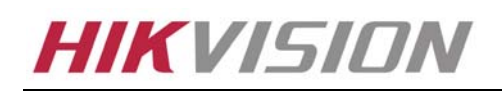

# Chapter 4 Menu Introduction

#### 4.1 Menu Tree Illustration

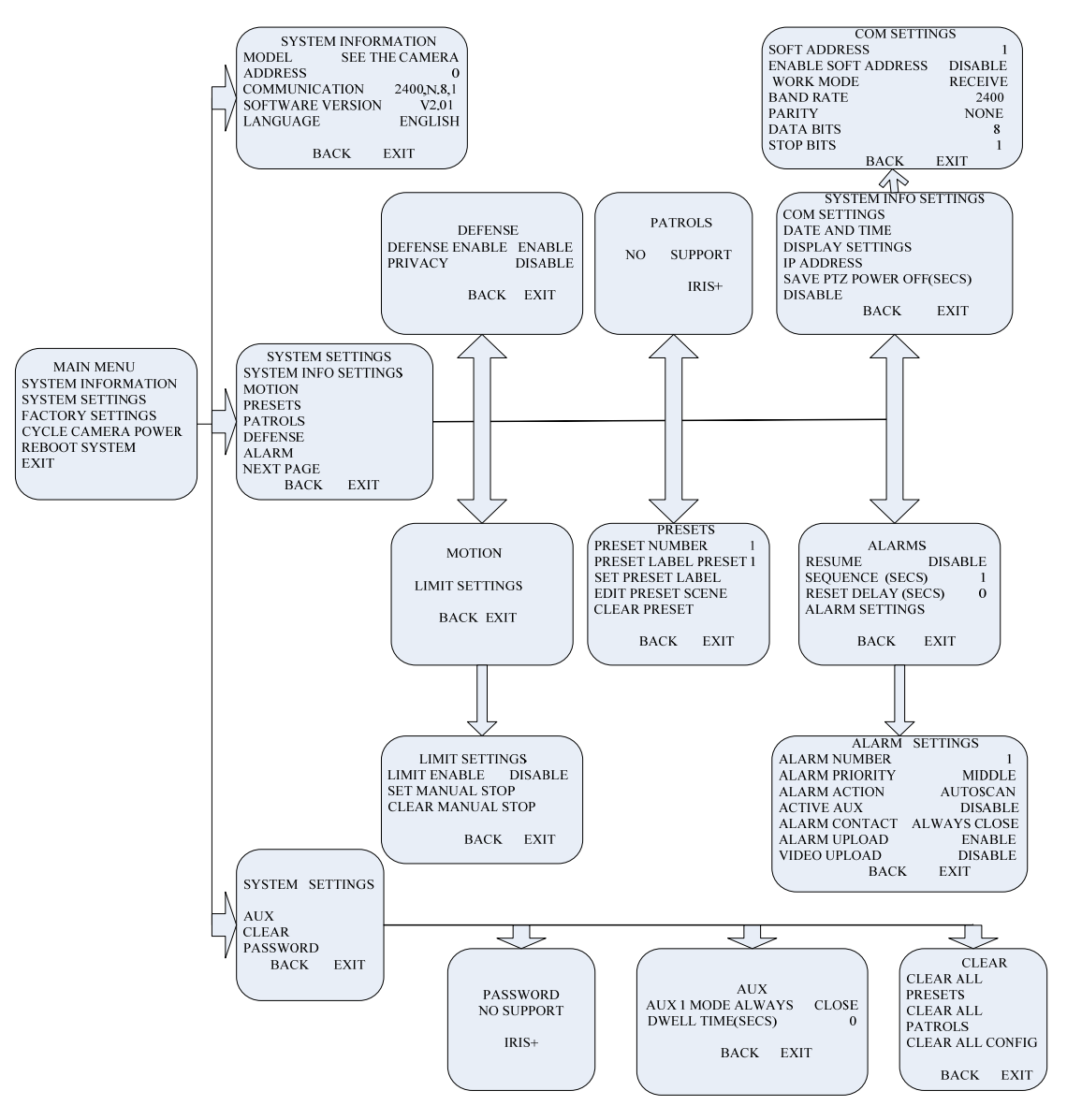

Fig. 4-4-1 Menu Tree

Trough pressing the "menu" button three seconds or double clicking the 95<sup>th</sup> pre-set, User will enter the menu. Move the cursor to the menu you want to select by the "UP" and "DOWN" direction button, and press the "IRIS+", User will enable the function. IF the current menu has submenu, you will enter the submenu through the above mentioned operation. You can also enable the function and enter the submenu using "IRIS+" in the client software or IE browser. Fig.4-4-1 shows all menu item.

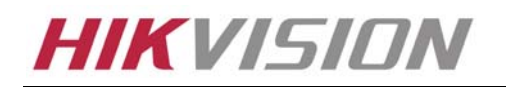

#### 4.2 Main Menu Function Introduction

#### 4.2.1 Motion

This camera possesses automatic scan, random scan, frame scan, preset, patrol and pattern and so on. Select one mode, quit the menu, if the camera don't receive the control signal within set up automatic waiting time, it will run in accordance with the selected motion mode.

#### 4.2.2 Preset

Set up the presets which consist of patrol path and contain preset name and lens azimuth.

#### 4.2.3 Patrol Scan

The emphasis is setting up the patrol path. Then, user can select the set up patrol path in the motion mode.

#### 4.2.4 Defense

This function is linked client software's alarm parameter. User can enable the deployment and the linkage mode.

#### 4.2.5 Privacy Protect

When exit the menu and press the "Privacy Protect" on the remote control, user can't see the camera video through the client or the IE browser. Press the button again to unchain the protection.

[Notice] This function can be realized only through the remote control. If you select the video upload or the alarm upload "on", even if enable the "Privacy Protect", you can also see the popped out video when the camera receives the alarm signal.

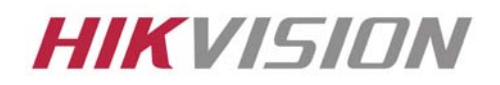

#### 4.2.6 Alarm setting

User can set "Alarm Contact", "Alarm Switch Time", "Alarm Priority" and response action and so on. "Alarm Action" has the "Auto Scan", "Frame Scan", "Random Scan", "Patrol path" and so on optional item.

4.2.7 Clear

Clear the information of preset, patrol scan and other settings.

4.28 Password

[Notice] The function is reserved currently.

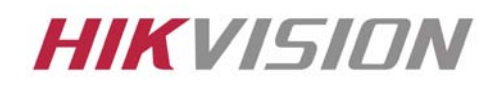

# APPENDIX 1 PIN DEFINITION

(1)UTP between the network port of camera and HUB (Direct Cable)

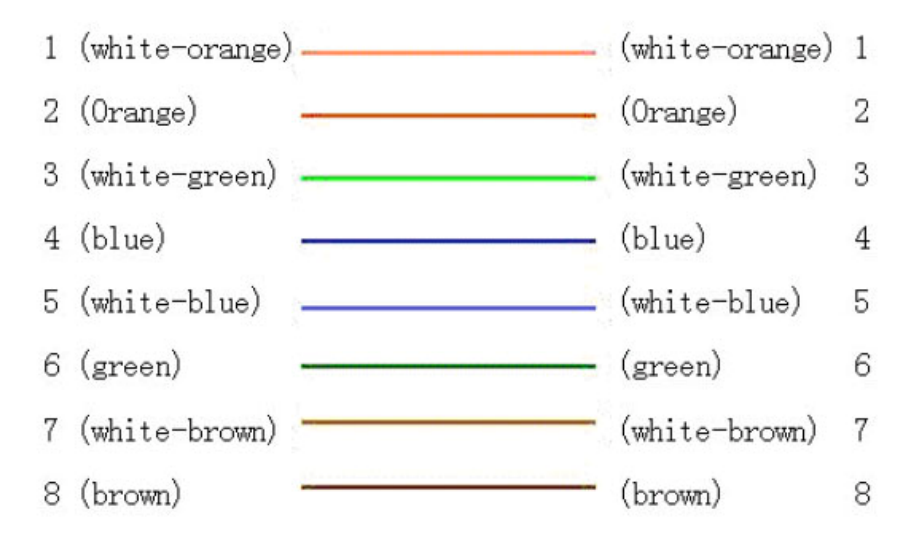

(2)UTP between the network port of camera and PC (Cross Cable):

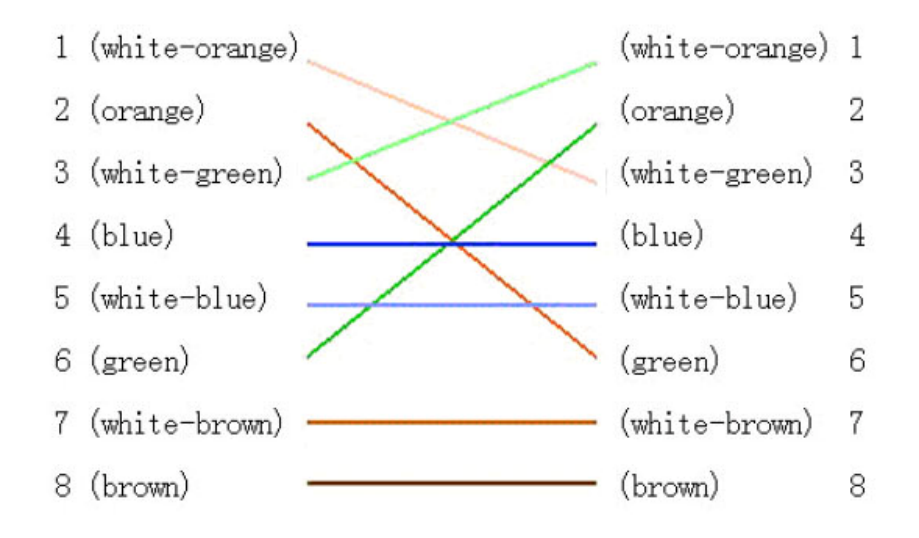

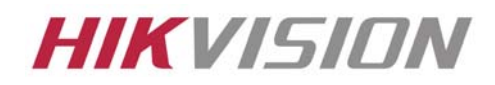

# APPENDIX 2 PORT MAP

# [Notice] The following setting is about TP-LINK router (TL-R410), which is maybe distinct from

#### other router's setting.

1. Firstly, select the router's WAN connection Type. As the following Fig. shows:

| 108M<br>Wireless Router<br>Model No.:<br>TL-WR641G / TL-WR642G                                                                        | WAN                                             |                                                                                                    |
|----------------------------------------------------------------------------------------------------|-------------------------------------------------|----------------------------------------------------------------------------------------------------|
| <ul> <li>Status</li> <li>Quick Setup</li> <li>Basic Settings</li> <li>Network</li> <li>LAN</li> <li>WAN</li> <li>MAC Clone</li> </ul> | WAN Connection Type:<br>User Name:<br>Password: | PPPoE ✓<br>Dynamic IP<br>Static IP<br>PPPoE<br>802.1X + Dynamic IP<br>802.1X + Static IP<br>BigPond Cable<br>L2TP |

2. Set the "network parameter" of the router as the below figure. The setting includes subnet mask and gateway.

| 108M<br>Wireless Router<br>Model No.:<br>TL-WR641G / TL-WR642G                                         | LAN                                         |                                                    |
|----------------------------------------------------------------------------------------------------|---------------------------------------------|----------------------------------------------------|
| <ul> <li>Status</li> <li>Quick Setup</li> <li>Basic Settings</li> <li>Network</li> <li>I AN</li> </ul> | MAC Address:<br>IP Address:<br>Subnet Mask: | 00-14-78-6A-DB-0C<br>192.168.10.1<br>255.255.255.0 |
| WAN     MAC Clone                                                                                      |                                             | Save                                               |

3. Set the port map in the virtual severs of Forwarding. The following figure gives the illustration. One camera's ports are 80 and 8000, and its IP address is 192.168.1.23. The other camera's ports are 81 and 8001, and IP is 192.168.1.24. Afterwards, enable all or TCP protocols. Enable the port map after pressing the 'Save'.

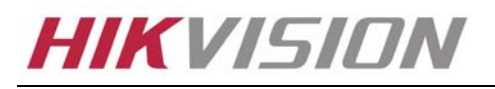

| 108M<br>Wireless Router<br>Model No.:<br>TL-WR641G / TL-WR642G  | Virtu  | al Servers    | 5                      |             |        |
|-----------------------------------------------------------------|--------|---------------|------------------------|-------------|--------|
| Status                                                          | ID     | Service Port  | IP Address             | Protocol    | Enable |
| Quick Setup                                                     | 1      | 80            | <b>192.168.10</b> . 23 | ALL 🗸       | ~      |
| Basic Settings<br>+ Network                                     | 2      | 8000          | 192.168.10. 23         | ALL 🔽       | ~      |
| + Wireless                                                      | 3      | 81            | 192.168.10. 24         | ALL 🔽       | ~      |
| + DHCP                                                          | 4      | 8001          | 192.168.10. 24         | ALL 🔽       | ~      |
| - Forwarding                                                    | 5      |               | 192.168.10.            | ALL 🔽       |        |
| Port Triggering                                                 | 6      |               | 192.168.10.            | ALL 🗸       |        |
| DMZ     IIDnD                                                   | 7      |               | 192.168.10.            | ALL 🗸       |        |
| + Security                                                      | 8      |               | 192.168.10.            | ALL 🗸       |        |
| Static Routing     Dynamic DNS     Maintenance     System Tools | Common | Service Port: | DNS(53)                | opy to ID 1 | ~      |
|                                                                 |        |               | Previous Next          | Clear All S | ave    |

As the above mentioned setting, we map the router's port 80 and 8000 to the network camera 192.168.1.23; and port 81 and 8001 to the network camera 192.168.1.24. In this way, user can visit the 192.168.1.23 through visiting the router's port 80 and 8000.

[Notice] The port of the network camera cannot conflict with other ports. For example, some router's web management port is 80. User can amend the router's or the camera's port to solve this problem.

# APPENDIX 3 TECHNOLOGY SPECIFICATION

| Parameter Model      | DS-2CD726F-PT                                    | DS-2CD727PF-PT              |  |  |
|----------------------|--------------------------------------------------|-----------------------------|--|--|
| Camera               |                                                  |                             |  |  |
| Image Sensor         | 1/4 inch CMOS                                    | 1/4 inch SONY Super HAD CCD |  |  |
| Effective Pixel      | 640(                                             | (H)×480(V)                  |  |  |
| Lens mount           | M12×0.5                                          |                             |  |  |
| Lens                 |                                                  | 3.6mm                       |  |  |
| Min. Illumination    | 0.4Lux/F1.2                                      | 0.4Lux@F1.2(0 LUX with IR)  |  |  |
| Infrared Function    |                                                  | Support                     |  |  |
| Video Output         | Test Monitor OUT 1Vp-p Composite Output(75Ω/BNC) |                             |  |  |
| Compression standard |                                                  |                             |  |  |
| Video Compression    |                                                  | H.264                       |  |  |

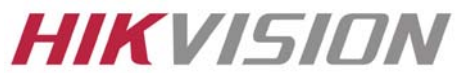

Hikvision Technical Manual

| Video Output              | 32 K~2M, adjustable (8Mbps maximum)                                                    |
|---------------------------|----------------------------------------------------------------------------------------|
| Audio Compression         | OggVorbis                                                                              |
| Image                     |                                                                                        |
| Image Resolution          | 704x576,640x480,528x384,704x288,352x288,176x144                                        |
| Frame Rate                | 25fps (704×576)                                                                        |
| Function                  |                                                                                        |
| Pan and Tilt Range        | Pan:0-180°; Tilt: 0-90°                                                                |
| Horizontal Speed          | 0.3~20°/ s (adjustable)                                                                |
| Vertical Speed            | 0.3~20°/ s (adjustable)                                                                |
| Pan and Tilt Preset Speed | 20°/ s                                                                                 |
| RS-485 Protocols          | HIKVISION, PELCO-P/D , Self-adaptive (addible)                                         |
| Scan Mode                 | Cameras controlled by the client software or remote control can scan≤170°range         |
| Number of Preset          | 200                                                                                    |
| Privacy Protection        | Only Display on the Monitor                                                            |
| Menu Language             | Chinese and English, maximal 16 characters                                             |
| Mouse Control             | Support Mouse Drag while select HIKVISION protocol in Client Software                  |
| Motion Detect             | Support                                                                                |
| Dual Stream               | Support                                                                                |
| SD Card Local Recording   | Support                                                                                |
| Heartbeat                 | Support                                                                                |
| Password Protection       | Support                                                                                |
| Protocols                 | TCP / IP, HTTP, DHCP, DNS, RTP / RTCP, PPPoE (FTP, SMTP, NTP, SNMP addible)            |
| Interface                 |                                                                                        |
| Voice Input               | 2channels, 1 channel 3.5mm audio interface (2.0~2.4Vp-p, 1kΩ) and MIC internal channel |
| Voice Output              | 1 channel 3.5mm audio interface (600Ω)                                                 |
| Communication             | 1 RJ45 10M / 100M self-adaptive Ethernet port , 1 RS-485 interface (802.11g WLAN       |
| Communication             | option)                                                                                |
| Alarm Input               | 2 channels signal input                                                                |
| Alarm Output              | 1 channel signal relay output                                                          |
| Others                    |                                                                                        |
| Working Temperature       | -10°C~60°C                                                                             |
| Power Supply              | 12V DC, ±10%                                                                           |
| Power Consumption         | 9W MAX                                                                                 |
| Dimension(mm)             | Φ125.2 × 136.5                                                                         |
| Weight                    | 450g                                                                                   |